# CASO DE USO

# SIMULADOR PARA MODELAR LA OCUPACIÓN DE LA CIUDAD

MODELO DE TRANSPORTE

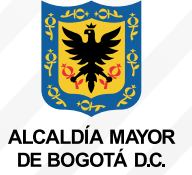

BOGOT

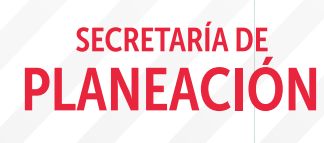

# Contenido

- 01 Introducción
- 02 Objetivo
- 03 Modelo de transporte
- 04 Submodelos de transporte en VISUM

# 05 Pasos para simular desde el Modelo de transporte

- PASO 1. Definir el propósito de la simulación y el cambio en el Modelo de Transporte
- PASO 2. Hacer la modificación en la red transporte de VISUM
- PASO 3. Obtener las matrices
- PASO 4. Cambiar las unidades de análisis (R) UPZ (UTAM)
- PASO 5. Cargar los archivos en el modelo integrado en VENSIM
- PASO 6. Obtener el Input base.
- PASO 7. Cargar archivo Input base en la aplicación Web del Simulador, ejecutar y obtener resultados

# 08 Conclusiones

# 01 Introducción

El Simulador para modelar la ocupación de la ciudad – región Bogotá D.C. es un instrumento fruto de un proyecto desarrollado entre la Secretaría Distrital de Planeación, la Universidad Sergio Arboleda y la Universidad de Los Andes, para permitir a los distintos tomadores de decisiones evaluar las implicaciones y el alcance de sus intervenciones en el territorio, teniendo en cuenta que las restricciones geográficas, los efectos de elección de localización y los costos de transporte son elementos centrales.

El Simulador está compuesto por cuatro grandes modelos conectados entre sí: El Modelo Estructura Urbana, el Modelo de Equilibrio General Computable Espacial, el Modelo de Transporte, el Modelo de Estructura Urbana y Transporte.

El modelo de Equilibrio General Espacial (MEGE) permite cuantificar los efectos de ajuste directos e indirectos de un cambio exógeno de política, pues representa las interrelaciones de los diferentes sectores económicos (servicios y productos) y agentes de la economía en la ciudad- región.

El modelo de Estructura Urbana tiene como objetivo identificar las relaciones socioeconómicas y su materialización física en la región. Entiende el territorio en términos de huella de ocupación (tamaño) y densidades y permite analizar los patrones de localización de las diferentes actividades económicas que tienen lugar en el territorio. Específicamente observa la concentración de actividad económica; la distribución de usos del suelo y las decisiones de localización residencial.

El modelo de transporte permite caracterizar la movilidad de Bogotá y la sabana en términos de costos monetarios y tiempo para los modos privado y público (vehículo privado, Transmilenio y transporte público colectivo). Este modelo busca mejorar la información de la red vial actual e incorporar la red vial futura, así como vincular al modelo aspectos demográficos, usos de suelo, norma urbana y modos no motorizados.

El Modelo de Estructura Urbana y Transporte, como su nombre lo indica, integra el modelo de Estructura Urbana y el modelo de Transporte. Así, analiza la interacción de doble sentido entre el transporte y territorio por medio de dinámica de sistemas, partiendo de la accesibilidad como factor integrador, que incluye los tiempos de transporte y los empleos por zona de la ciudad, y a su vez influencia el número de nuevos hogares y el uso del suelo en cada una de las zonas.

El alcance espacial del Simulador es Bogotá y 17 municipios de Cundinamarca: Bojacá, Cajicá, Chía, Cota, Facatativá, Funza, Gachancipá, La Calera, Madrid, Mosquera, Soacha, Sibaté, Sopó, Tabio, Tenjo, Tocancipá y Zipaquirá y las unidades de análisis son UPZs en Bogotá y zona urbana y rural en los municipios.

# 02 Objetivo

El objetivo de este documento es ofrecer la información necesaria y dar los pasos de forma detallada para llevar a cabo un Caso de Uso del Simulador de Ocupación de Bogotá región, desde el Modelo de Transporte. La Figura 1. resume el funcionamiento del simulador. Existen diferentes formas de aplicar los choques de política, dependiendo de lo que se quiera observar se toma un camino. Si la finalidad es evaluar cambios en la producción, gasto del gobierno, ahorro, inversión en infraestructura, impuestos, ingresos y gastos hogares, se introducen los cambios exógenos en el modelo de Equilibrio General; si por el contrario se quieren ver cambios en restricciones normativas de Usos del suelo, habilitación de suelo para construcción, se usa el modelo de Estructura Urbana.

Finalmente se introducen los choques en el Modelo de Transporte, si el propósito es simular cambios en los nuevos sistemas de transporte, ampliación de vías, modos, velocidades, tarifas, paradas, rutas, estaciones, trazados y sentidos de rutas, en general características de vías.

En este caso, como se va a ejecutar una simulación de un cambio exógeno de una ampliación de una vía, sólo se utiliza el modelo de transporte. Así, el objetivo de este documento es ofrecer la información necesaria y dar los pasos de forma detallada para llevar a cabo un Caso de Uso del Simulador de Ocupación de Bogotá región, desde el Modelo de Transporte.

#### Figura 1.

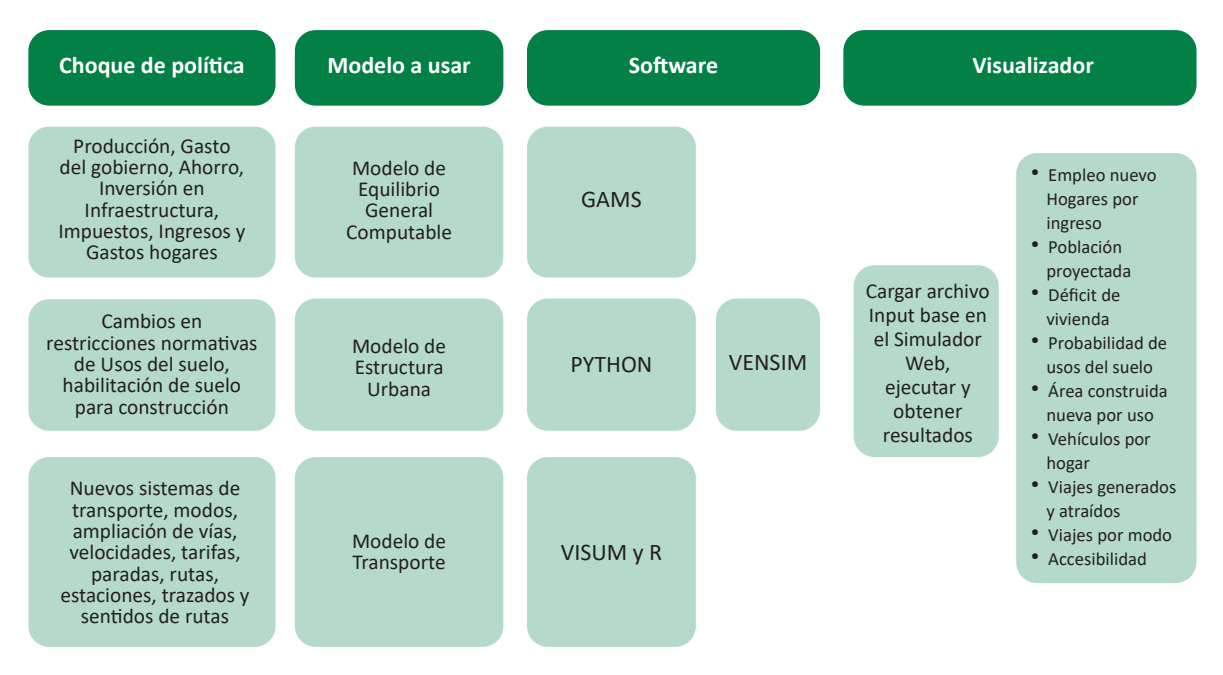

Funcionamiento Simulador de Ocupación de Bogotá – Región.

Nota: Elaboración propia.

# O3 Modelo de Transporte

El modelo de Transporte es un modelo típico de 4 etapas que procesa la información de entrada, correspondiente a las características socioeconómicas y de estructura de la ciudad: empleos, hogares, usos de suelo, entre otras. Y entrega como salida los datos de tiempo de viaje, velocidad y congestión entre las diferentes zonas de la ciudad para cualquier trayecto.

El modelo de transporte permite caracterizar la movilidad de Bogotá y la sabana en términos de costos monetarios y tiempo para los modos privado y público (vehículo privado, Transmilenio y transporte público colectivo). Este modelo busca mejorar la información de la red vial actual, así como vincular al modelo aspectos demográficos, usos de suelo, norma urbana y modos no motorizados. El Modelo de transporte está compuesto de cuatro submodelos:

- Generación y atracción de viajes: determina el número de viajes que surgen y se atraen por zona. Tiene como resultado los vectores de generación y atracción. Para esto se utilizan datos socioeconómicos del modelo de Equilibrio General e información de usos del suelo, que provienen del modelo de estructura urbana.
- Distribución de viajes: utiliza los costos que se producen por viajes (tiempo), para determinar la relación entre los viajes que se originan y se atraen por zona. Esto da como resultado una matriz origen-destino por segmentos de demanda.
- Selección modal: establece la proporción de viajes que se da por cada modo de transporte estudiado para cada par origen-destino. Esta etapa produce matrices origen-destino por segmento y por modo de transporte, que resultan de funciones de utilidad estimadas para cada uno de los modos.
- Asignación: evalúa las rutas que se toman a partir de los diferentes modos de transporte, desde el origen, para llegar a los respectivos destinos. Para esto se toman las matrices anteriores y se asignan en la red con oferta actualizada. El resultado es una red de viajes y tiempos (costos) por transportes privado y público para cada link.

Para más información dirigirse a ese documento: Capítulo Modelo de Transporte. https:// drive.google.com/file/d/1\_QjzE6QoVR8ukra5UCji5oDXiScdbPim/view?usp=drive\_link

# Submodelos de transporte en VISUN

#### Generación y atracción de viajes

Los inputs del modelo ya fueron estimados en R por lo que ya se tienen los "betas" o coeficientes de las variables explicativas, los cuales no cambian. Estos "betas" son Incluidos en las fórmulas de las funciones demanda de Generación de viajes en VISUM.

Para verlos en el Software VISUM, en la pestaña de Flujo de procedimiento, se selecciona la casilla generación de viaje y se da clic en Editar.

Figura 2.

Ventana Flujo de procedimiento - VISUM

| Haltefolge aktualisieren Die Haltefolge berechnen? (% | passt gegebenenfalls nicht r<br>Jassisches Verfahren) | nehr zur verände | rten L  | inienauswahl. Haltefolge neu 🗌 Nur                   | aktive Haltestellen in die Haltefolge aufnehmen 🗌 Auf b | estehende Halte einschränker | Neu berechnen         |
|-------------------------------------------------------|-------------------------------------------------------|------------------|---------|------------------------------------------------------|---------------------------------------------------------|------------------------------|-----------------------|
| Netz 4                                                | × Flujo de procedimiento                              |                  |         |                                                      |                                                         | ×                            | Search Nodes 🛛 🕂      |
| 🎭   🏅 🎗                                               | E 🕨 🖬 🕪 🏷 📈                                           | 🔷 🔛   🔍   🗉      | 5       |                                                      |                                                         |                              |                       |
| Vodos                                                 | 203                                                   | A                | ctivo   | Procedimiento                                        | Objeto 🔨                                                |                              | Suchen nach: 26       |
| Arcos                                                 | 1                                                     |                  | X       | <ul> <li>Grupo E1, E2 y E3</li> </ul>                | 3/3                                                     | Operaciones                  | > Details             |
| J V Giros                                             | 2                                                     |                  | ×       | Generación de viaje                                  | Todos EstratosD M01                                     | 🖶 Pegar                      |                       |
|                                                       | 3                                                     |                  | ×       | Distribución de viaje                                | Todos EstratosD M01                                     | Crear grupps                 | X F 954 🖂             |
| O T Zonas                                             | 4                                                     |                  | X       | Elección de Modo                                     | Todos EstratosD M01                                     |                              | intidad: 12,9 🔥       |
| Conectores                                            | 5                                                     |                  | X       | <ul> <li>Grupo Transformación a vehículos</li> </ul> | 18 / 18                                                 | 🚈 Wechseln                   | 1                     |
| Nodos principales                                     | 6                                                     |                  | ×       | Combinación de matrices y vectores                   | Matrix([NO] = 52):=Matrix([NO] = 154)+Matrix([          | A Editar                     | 2                     |
| 🗾 🍸 Giros principales                                 | 7                                                     |                  | ×       | Combinación de matrices y vectores                   | Matrix([NO] = 53):=Matrix([NO] = 712)+Matrix([          | 2 Conton                     | 3                     |
| Zonas principales                                     | 8                                                     |                  | ×       | Combinación de matrices y vectores                   | Matrix([NO]=36):=Matrix([NO]=155)/Matrix([NO            | Parameter des markierte      | n Verfahrens bearbeit |
| Territorios                                           | 9                                                     |                  | ×       | Combinación de matrices y vectores                   | Matrix([NO]=37):=Matrix([NO]=198)/Matrix([NO            | III. Abain                   | 6                     |
|                                                       | 10                                                    |                  | ×       | Combinación de matrices y vectores                   | Matrix([NO]=38):=Matrix([NO]=241)/Matrix([NO            | Abajo                        | 7                     |
| Re 1 Bezendingen                                      | 11                                                    |                  | ×       | Combinación de matrices y vectores                   | Matrix([NO]=39):=Matrix([NO]=284)/Matrix([NO]           | Cuplicar Duplicar            | 8                     |
| 🖻 🗡 Oberbeziehungen                                   | 12                                                    |                  | X       | Combinación de matrices y vectores                   | Matrix([NO]=40):=(Matrix([NO]=159)+Matrix([Ni           | Se Fliminar                  | 9                     |
| Sendas-PrT                                            | 13                                                    |                  | X       | Combinación de matrices y vectores                   | Matrix([NO]=41):=(Matrix([NO]=202)+Matrix([Ni           | ~                            | 11                    |
|                                                       | 14                                                    |                  | ×       | Combinación de matrices y vectores                   | Matrix([NO]=42):=(Matrix([NO]=245)+Matrix([N            | In Zwischenablage            | 12                    |
|                                                       | 15                                                    |                  | ×       | Combinación de matrices y vectores                   | Matrix([NO]=43):=(Matrix([NO]=288)+Matrix([N            | ausschneiden                 | 13                    |
| 🔩 Netz 🗙 🏢 Matrices                                   | 16                                                    |                  | X       | Combinación de matrices y vectores                   | Matrix([NO]=44):=Matrix([NO]=177)/Matrix([NO            | In Zwischenablage            | 14                    |
| Schnellansicht (Arcos) #                              | × 17                                                  |                  | X       | Combinación de matrices y vectores                   | Matrix([NO]=45):=Matrix([NO]=220)/Matrix([NO            | - kopieren                   | 15                    |
|                                                       | 18                                                    |                  | X       | Combinación de matrices y vectores                   | Matrix([NO]=46):=Matrix([NO]=263)/Matrix([NO            | einfügen                     | 16                    |
|                                                       | 19                                                    |                  |         | Combinación de matrices y vectores                   | Matrix([NO]=47):=Matrix([NO]=306)/Matrix([NO            |                              | 1/                    |
|                                                       | ^                                                     |                  | 1250    |                                                      | >                                                       | Activar todos                | 19                    |
| Num                                                   |                                                       |                  |         |                                                      |                                                         |                              | 20                    |
| Al NodoNr                                             |                                                       |                  |         |                                                      |                                                         |                              | 21                    |
| TypNr                                                 | Editor de red List (/                                 | Attributes) Li   | ist (At | tributes) List (Links) List (Zones) Lis              | t (Connectors) Flujo de procedimiento × List (Attri     | butes) Editor de Mat 4 🕨     | 22                    |
| VSysSet                                               | Rechenknoten                                          |                  |         |                                                      |                                                         |                              | 23                    |
| Länge                                                 |                                                       |                  |         |                                                      |                                                         |                              | 24                    |
| KapIV                                                 | : · · · · · · · · · · · · · · · · · · ·               |                  |         |                                                      |                                                         |                              | 25                    |
| VOIV                                                  | ntidad Nombre State                                   | us Sperrzeiten   | Anz.    | Visum-Instanzen Anz. Rechenkerne pro Visum           | n-Instanz Basisadresse                                  | Version                      | 20 *                  |
| BelFzgIV(AP)                                          | 1 localhost Listo                                     | Ning             |         | 2                                                    | 8 (max) net.pipe://localhost/eca64cb2-fafa-4665-be60    | 0-106f99b4980e 2301          |                       |

Nota: En la pestaña flujo de procedimiento se puede activar y desactivar cada uno de los procesos que corresponden a las 4 etapas que componen el modelo de Transporte.

Este procedimiento abre la ventana parámetros de generación de demanda, donde se pueden observar las fórmulas por segmento de población y por modo.

#### Figura 3.

Ventana parámetros de generación de demanda – VISUM.

|    | ttribute nur für aktive Bez<br>ttribute passiver Bezirke a<br>orma de la suma solo para<br>esumir Valores | irke berechnen<br>uf 0 setzen<br>zonas activas |                                                                                                    |
|----|----------------------------------------------------------------------------------------------------|------------------------------------------------|----------------------------------------------------------------------------------------------------|
|    | Nachfrageschicht                                                                                          | Normierung der Summen                          | Ouellaufkommensdefinition                                                                            |
| 1  | AP01_E12_AUTO                                                                                             | Total de producción                            | 0.782*max(0,(([E1-2_4E])*[HOGARES_4E]*(-0.0612+0.168*[HABITANTES_4E]+0.0544*[TRABAJADORES_4E]+0.0714 |
| 2  | AP01_E12_MOTO                                                                                             | Total de producción                            | 0.782*max(0,(([E1-2_4E])*[HOGARES_4E]*(-0.0612+0.168*[HABITANTES_4E]+0.0544*[TRABAJADORES_4E]+0.0714 |
| 3  | AP01_E12_SIN_VEH                                                                                          | Total de producción                            | 0.782*max(0,(([E1-2_4E])*[HOGARES_4E]*(-0.0612+0.168*[HABITANTES_4E]+0.0544*[TRABAJADORES_4E]+0.0714 |
| 4  | AP01_E3_AUTO                                                                                              | Total de producción                            | 0.782*max(0,(([E3_4E])*[HOGARES_4E]*(-0.0612+0.0459+0.168*[HABITANTES_4E]+0.0544*[TRABAJADORES_4E]+  |
| 5  | AP01_E3_MOTO                                                                                              | Total de producción                            | 0.782*max(0,(([E3_4E])*[HOGARES_4E]*(-0.0612+0.0459+0.168*[HABITANTES_4E]+0.0544*[TRABAJADORES_4E]+  |
| 6  | AP01_E3_SIN_VEH                                                                                           | Total de producción                            | 0.782*max(0,(([E3_4E])*[HOGARES_4E]*(-0.0612+0.0459+0.168*[HABITANTES_4E]+0.0544*[TRABAJADORES_4E]+  |
| 7  | AP01_E4_AUTO                                                                                              | Total de producción                            | 0.782*max(0,(([E4_4E])*[HOGARES_4E]*(-0.0612+0.0364+0.168*[HABITANTES_4E]+0.0544*[TRABAJADORES_4E]+  |
| 8  | AP01_E4_MOTO                                                                                              | Total de producción                            | 0.782*max(0,(([E4_4E])*[HOGARES_4E]*(-0.0612+0.0364+0.168*[HABITANTES_4E]+0.0544*[TRABAJADORES_4E]+  |
| 9  | AP01_E4_SIN_VEH                                                                                           | Total de producción                            | 0.782*max(0,(([E4_4E])*[HOGARES_4E]*(-0.0612+0.0364+0.168*[HABITANTES_4E]+0.0544*[TRABAJADORES_4E]+  |
| 10 | AP01_E56_AUTO                                                                                             | Total de producción                            | 0.782*max(0,(([E5-6_4E])*[HOGARES_4E]*(-0.0612-0.0162+0.168*[HABITANTES_4E]+0.0544*[TRABAJADORES_4E] |
| 11 | AP01_E56_MOTO                                                                                             | Total de producción                            | 0.782*max(0,(([E5-6_4E])*[HOGARES_4E]*(-0.0612-0.0162+0.168*[HABITANTES_4E]+0.0544*[TRABAJADORES_4E] |
| 12 | AP01_E56_SIN_VEH                                                                                          | Total de producción                            | 0.782*max(0,([E5-6_4E])*[HOGARES_4E]*(-0.0612-0.0162+0.168*[HABITANTES_4E]+0.0544*[TRABAJADORES_4E]+ |
|    |                                                                                                    |                                                |                                                                                                    |
| <  |                                                                                                    |                                                | >                                                                                                    |
|    |                                                                                                    | 2                                              |                                                                                                    |

Si arrastra la barra a la derecha y da clic en los tres puntos puede editar la fórmula de la demanda que haya seleccionado. En este caso se explica para efectos de conocer los parámetros previamente calibrados, sin embargo, para este caso no es necesario modificarlos.

#### Figura 4.

Ventana parámetros de generación de demanda - VISUM

|    | ttribute nur für aktive Bez<br>ttribute passiver Bezirke a | irke berechnen<br>uf 0 setzen                                                             |   |
|----|------------------------------------------------------------|-------------------------------------------------------------------------------------------|---|
|    | orma de la suma solo para<br>esumir Valores                | zonas activas                                                                             |   |
|    | Nachfrageschicht                                           | Zielaufkommensdefinition                                                                  |   |
| 1  | AP01_E12_AUTO                                              | 0.249*[EMPLEOS_4E]+64.369*[COLEGIOS_4E]+0.634*[HA_RESIDENCIAL_4E]+1.029*[HA_ECONOMICO_4E] |   |
| 2  | AP01_E12_MOTO                                              | 0.249*[EMPLEOS_4E]+64.369*[COLEGIOS_4E]+0.634*[HA_RESIDENCIAL_4E]+1.029*[HA_ECONOMICO_4E] |   |
| 3  | AP01_E12_SIN_VEH                                           | 0.249*[EMPLEOS_4E]+64.369*[COLEGIOS_4E]+0.634*[HA_RESIDENCIAL_4E]+1.029*[HA_ECONOMICO_4E] |   |
| 4  | AP01_E3_AUTO                                               | 0.205*[EMPLEOS_4E]+50.996*[COLEGIOS_4E]+0.117*[HA_RESIDENCIAL_4E]+1.138*[HA_ECONOMICO_4E] |   |
| 5  | AP01_E3_MOTO                                               | 0.205*[EMPLEOS_4E]+50.996*[COLEGIOS_4E]+0.117*[HA_RESIDENCIAL_4E]+1.138*[HA_ECONOMICO_4E] |   |
| 6  | AP01_E3_SIN_VEH                                            | 0.205*[EMPLEOS_4E]+50.996*[COLEGIOS_4E]+0.117*[HA_RESIDENCIAL_4E]+1.138*[HA_ECONOMICO_4E] |   |
| 7  | AP01_E4_AUTO                                               | 0.072*[EMPLEOS_4E]+10.235*[COLEGIOS_4E]+0.051*[HA_RESIDENCIAL_4E]+0.226*[HA_ECONOMICO_4E] |   |
| 8  | AP01_E4_MOTO                                               | 0.072*[EMPLEOS_4E]+10.235*[COLEGIOS_4E]+0.051*[HA_RESIDENCIAL_4E]+0.226*[HA_ECONOMICO_4E] |   |
| 9  | AP01_E4_SIN_VEH                                            | 0.072*[EMPLEOS_4E]+10.235*[COLEGIOS_4E]+0.051*[HA_RESIDENCIAL_4E]+0.226*[HA_ECONOMICO_4E] |   |
| 10 | AP01_E56_AUTO                                              | 0.044*[EMPLEOS_4E]+0*[COLEGIOS_4E]+0.051*[HA_RESIDENCIAL_4E]+0.255*[HA_ECONOMICO_4E]      |   |
| 11 | AP01_E56_MOTO                                              | 0.044*[EMPLEOS_4E]+0*[COLEGIOS_4E]+0.051*[HA_RESIDENCIAL_4E]+0.255*[HA_ECONOMICO_4E]      |   |
| 12 | AP01_E56_SIN_VEH                                           | 0.044*[EMPLEOS_4E]+0*[COLEGIOS_4E]+0.051*[HA_RESIDENCIAL_4E]+0.255*[HA_ECONOMICO_4E]      |   |
|    |                                                            |                                                                                           |   |
| <  |                                                            |                                                                                           | > |
|    |                                                            |                                                                                           |   |

#### Figura 5.

Edición Ventana parámetros de generación de demanda – VISUM

| Tasa de atracción para estrato de demanda: AP01_E12_AUTO<br>Die Zielaufkommensrate wird durch den nachfolgenden Ausdruck festgelegt. |                              |
|----------------------------------------------------------------------------------------------------|------------------------------|
| 0.249*[EMPLEOS_4E]+64.369*[COLEGIOS_4E]+0.634*<br>[HA_RESIDENCIAL_4E]+1.029*[HA_ECONOMICO_4E]                                        | [X]<br>±<br>f(x)<br>♪·<br>() |
| < > < tasa de producción                                                                                                    |                              |

Nota: Los números en rojo, son los parámetros que se obtuvieron en R, en este caso para el segmento de demanda de estrados 1 y 2 de modo Auto, estos parámetros no cambian.

Es necesario diferenciar entre Sistemas de Transporte, Modos y Segmentos de demanda, dado que cada uno tiene una configuración específica en VISUM. Los sistemas de transporte son los que usan las personas para transportarse. Los modos se dividen en Modos privados y públicos, dentro de los modos privados están: vehículo particular, taxi motocicleta, camión. Y en los modos públicos está Transmilenio, buses de SITP, Metro, tren, bus intermunicipal y cable. Para los privados se va a tener una matriz de viajes Origen-Destino (O/D) distinta que se va a asignar a cada segmento, y cada segmento va a estar asociado a un modo y cada modo a un sistema de transporte. Para el público, se va tener un segmento de demanda de transporte público, asociada al modo público, y ésta asociada a los sistemas de transporte públicos (tren, bus, Transmilenio, ...). Es decir, se agregan todos en un único modo y hay una única matriz de transporte público.

Si se quiere ver esto en VISUM, en la página de inicio, el botón de demandas, la primera opción: Sistemas de Transporte/Modos/Segmentos de demanda.

#### Figura 6.

Demanda - Sistemas de Transporte/Modos/Segmentos de demanda - VISUM

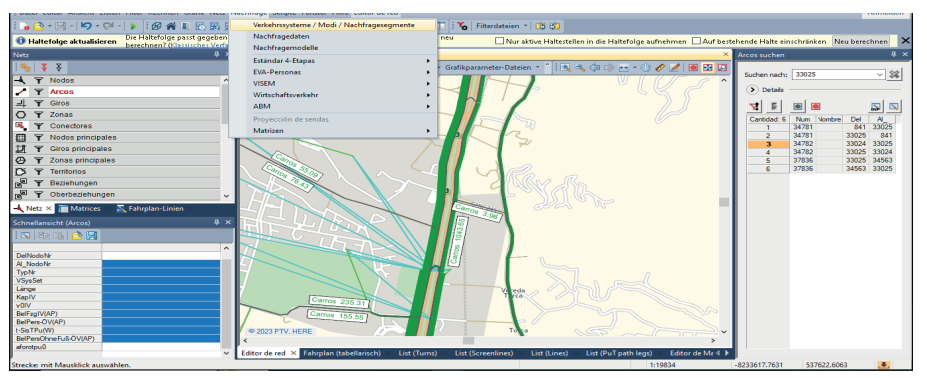

En la primera hoja de Sistemas de Transporte, hay 4 tipologías para vehículo particular para los cuatro segmentos de demanda estrato 1 y 2, estrato 3, estrato 4 y estrato 5 y 6. Se creó un sistema de transporte, un modo y una demanda para cada uno, para poder asignarle un valor de tiempo diferente a cada uno en el software.

## Figura 7.

Sistemas de Transporte – VISUM

| stemas de tra | nsporte Modos | Segmentos de demar | nda        |       |             |   | Operaciones      |
|---------------|---------------|--------------------|------------|-------|-------------|---|------------------|
| Anzahl: 28    | Código        | Nombre             | Tipo       | Modos | SegD        | ^ | 💠 C <u>r</u> ear |
|               | A             | Alimentador        | Transporte | ТР    | 012,03,04,0 |   | 🥒 Editar         |
| 2             | CE12          | Vehiculo particula | PrT        | CE12  | CE12        |   |                  |
| 3             | CE3           | Vehiculo particula | PrT        | CE3   | CE3         |   | 💥 Eliminar       |
| 4             | CE4           | Vehiculo particula | PrT        | CE4   | CE4         |   |                  |
| 5             | CE56          | Vehiculo particula | PrT        | CE56  | CE56        |   |                  |
| 6             | D             | Taxi desocupado    | PrT        | D     | D           |   |                  |
| 7             | E             | Transporte espec   | PrT        | E     | E           |   |                  |
| 8             | F             | Proyecto futuro    | Transporte |       |             |   |                  |
| 9             | G             | Cable              | Transporte | ТР    | U12,U3,U4,I |   |                  |
| 10            | Н             | Camión grande      | PrT        | Н     | Н           |   |                  |
| 11            | IE12          | Taxi ocupado e1-   | PrT        | IE12  | IE12        |   |                  |
| 12            | IE3           | Taxi ocupado e3    | PrT        | IE3   | IE3         |   |                  |
| 13            | IE4           | Taxi ocupado e4    | PrT        | IE4   | IE4         |   |                  |
| 14            | IE56          | Taxi ocupado e5-   | PrT        | IE56  | IE56        |   |                  |
| 15            | 3             | Transporte escola  | PrT        | J     | J           |   |                  |
| 16            | К             | Camión pequeño     | PrT        | К     | К           |   |                  |
| 17            | L             | Intermunicipal     | Transporte | ТР    | U12,U3,U4,I |   |                  |
| 18            | М             | Metro              | Transporte | ТР    | U12,U3,U4,I |   |                  |
| 19            | Ν             | NoMotorizado       | PrT        | Ν     | Ν           |   |                  |
| 20            | OE12          | Moto e1-2          | PrT        | OE12  | OE12        |   |                  |
| 21            | OE3           | Moto e3            | PrT        | OE3   | OE3         | × |                  |

# Figura 8. Modos – VISUM

| Anzahl: 19 | Código | Nombre         | SisTr    | Intercambiable | SegD     | 👘 Crear   |
|------------|--------|----------------|----------|----------------|----------|-----------|
|            | CE12   | Vehiculo parti | CE12     | ×              | CE12     | 🥒 Editar  |
| 2          | CE3    | Vehiculo parti | CE3      | $\times$       | CE3      |           |
| 3          | CE4    | Vehiculo parti | CE4      | ×              | CE4      | Elimina 💥 |
| 4          | CE56   | Vehiculo parti | CE56     | ×              | CE56     |           |
| 5          | D      | Taxi desocupa  | D        | ×              | D        |           |
| 6          | E      | Transporte es  | E        | ×              | E        |           |
| 7          | н      | Camión grande  | н        | ×              | Н        |           |
| 8          | IE12   | Taxi ocupado   | IE12     | ×              | IE12     |           |
| 9          | IE3    | Taxi ocupado   | IE3      | ×              | IE3      |           |
| 10         | IE4    | Taxi ocupado   | IE4      | ×              | IE4      |           |
| 11         | IE56   | Taxi ocupado   | IE56     | ×              | IE56     |           |
| 12         | J      | Transporte es  | J        | ×              | J        |           |
| 13         | К      | Camión peque   | К        | ×              | К        |           |
| 14         | N      | NoMotorizado   | N        | ×              | N        |           |
| 15         | OE12   | Moto e1-2      | OE12     | ×              | OE12     |           |
| 16         | OE3    | Moto e3        | OE3      | ×              | OE3      |           |
| 17         | OE4    | Moto e4        | OE4      | ×              | OE4      |           |
| 18         | OE56   | Moto e5-6      | 0E56     | ×              | OE56     |           |
| 19         | TP     | Transporte Pú  | A,G,L,M, | ×              | U12,U3,U |           |

# Figura 9.

Segmentos de demanda - VISUM

| Anzahl: 22 | Códiao | Nombre          | Modo de selección | SisTr     |       | 💠 Crear             |
|------------|--------|-----------------|-------------------|-----------|-------|---------------------|
| 1          | CE12   | Vehiculo partic | CE12              | CE12      |       |                     |
| 2          | CE3    | Vehiculo partic | CE3               | CE3       | <br>6 | Editar              |
| 3          | CE4    | Vehiculo partic | CE4               | CE4       |       | 💢 E <u>l</u> iminar |
| 4          | CE56   | Vehiculo partic | CE56              | CE56      |       |                     |
| 5          | D      | Taxi desocupad  | D                 | D         |       |                     |
| 6          | E      | Transporte esp  | E                 | E         |       |                     |
| 7          | Н      | Camión grande   | Н                 | Н         |       |                     |
| 8          | IE12   | Taxi ocupado e  | IE12              | IE12      |       |                     |
| 9          | IE3    | Taxi ocupado e  | IE3               | IE3       |       |                     |
| 10         | IE4    | Taxi ocupado 🤅  | IE4               | IE4       |       |                     |
| 11         | IE56   | Taxi ocupado 🤅  | IE56              | IE56      |       |                     |
| 12         | J      | Transporte esc  | J                 | J         |       |                     |
| 13         | К      | Camión pequer   | К                 | К         |       |                     |
| 14         | Ν      | NoMotorizado    | Ν                 | N         |       |                     |
| 15         | 0E12   | Moto e1-2       | 0E12              | 0E12      |       |                     |
| 16         | OE3    | Moto e3         | OE3               | OE3       |       |                     |
| 17         | OE4    | Moto e4         | OE4               | OE4       |       |                     |
| 18         | 0E56   | Moto e5-6       | 0E56              | 0E56      |       |                     |
| 19         | U12    | Transporte Puł  | TP                | A,G,L,M,F |       |                     |
| 20         | U3     | Transporte Púł  | ТР                | A,G,L,M,F |       |                     |
| 21         | U4     | Transporte Puł  | TP                | A,G,L,M,F | ×     |                     |

05

# Pasos para simular desde el Modelo de Transporte

# PASO 1. Definir el propósito de la simulación y el cambio en el Modelo de Transporte

Desde el Modelo de Transporte se pueden realizar simulaciones agregando un nuevo sistema de transporte, ampliando vías, así como variando supuestos específicos en cuanto a velocidades, esquemas tarifarios, tiempo de paradas, número de rutas, número de estaciones, trazado y sentido de la ruta, entre otras.

Para este ejercicio se va tomar como ejemplo la ampliación de la carrera Séptima desde la calle 200 hasta la calle 245. Este proyecto aprobado por la Alcaldía Mayor de Bogotá busca mejorar la movilidad en la parte norte de la ciudad y conectar a los municipios aledaños facilitando la salida y entrada a Bogotá. En el modelo, se refleja en un cambio en la red de oferta de transporte de 4.9 km que corresponden al tramo mencionado, pasando de 2 carriles a 4 carriles habilitados.

## PASO 2. Hacer la modificación en la red transporte de VISUM

Para este proyecto del Simulador se construyó la oferta vial y de transporte de Bogotá y 17 municipios de la región, que corresponden a los mismos delimitados en la Encuesta de Movilidad 2015, en el programa VISUM. Dentro de la Oferta de transporte se incluye la Red vial principal debidamente conectada a los nodos y a las zonas con información de carriles, capacidades, giros permitidos y velocidades a flujo libre, entre otros. Así mismo, información de transporte público como la oferta, líneas, frecuencias, rutas, tarifas, operadores, *time tables*, tiempos de servicio, velocidad y paradas.

Una vez definida cuál será la simulación, para este caso la ampliación de la carrera Séptima desde la calle 200 hasta la calle 245, se ingresa al programa VISUM y se carga el archivo de tipo *.ver* que contiene la oferta de transporte previamente calibrada.

## 2.1 Abrir el software VISUM y cargar la información

Se puede hacer de dos formas, la primera es abrir el programa VISUM dando click en al siguiente logo:

Figura 10. Logo PVT VISUM.

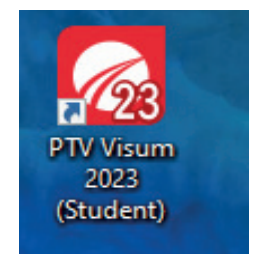

Luego se da clic en Datos y se carga el archivo 211026\_ModeloTransporte\_Uniandes\_4E. ver que se encuentra en la carpeta Caso de Uso - Modelo de Transporte. https://drive. google.com/file/d/1Cag--MOMpwKKImSSPum4SPb-InpS8UK9/view?usp=drive\_link

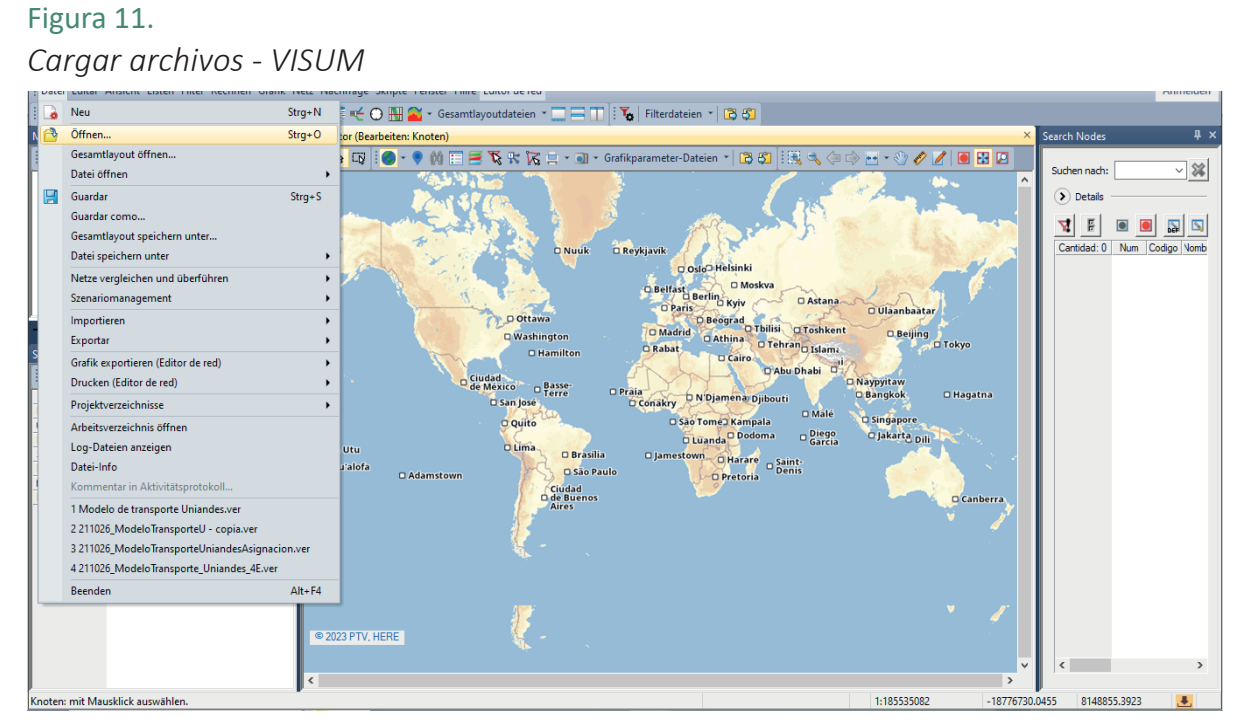

Otra forma es entrar a la carpeta y abrir directamente el archivo dando doble clic. Una vez abre el archivo va a aparecer esto:

#### Figura 12.

Flujo de procedimiento - Modelo de Transporte 4 Etapas – VISUM.

| ; Datei Editar Ansicht Listen Hilter Kechnen                       | Grafik ivetz ivachtrage Skr                         | ipte Fenster i   | ните    | vertanrensablaut                                                                        |                                 | Anme          | naen |
|--------------------------------------------------------------------|-----------------------------------------------------|------------------|---------|-----------------------------------------------------------------------------------------|---------------------------------|---------------|------|
| 🛛 🔁 - 🔛 - (り - 여 - ) 🕨 🗿 😭 🛛                                       | I 🖪 🗟 🗄 🖀 🖛 🔶 🔘                                     | 🚻 醔 🔹 Gesa       | amtla   | youtdateien 👻 🔜 🔲 🗄 🌠 Filterdateien 👻 🛱 🖏                                               |                                 |               |      |
| Haltefolge aktualisieren     Die Haltefolge pa<br>berechnen? (Klas | asst gegebenenfalls nicht me<br>ssisches Verfahren) | hr zur veränder  | erten L | inienauswahl. Haltefolge neu 🗌 Nur aktive Haltestellen in die Haltefolge aufnehmen 🗌 Au | f bestehende Halte einschränken | Neu berechnen | ×    |
| Netz # ×                                                           | Flujo de procedimiento                              |                  |         |                                                                                         | ×                               | Search Nodes  | Ψ×   |
| 1 🎭   🍹 🎗                                                          | 🕨 H IÞ 5 🔏 🖆                                        | 9 🔛   🔍   S      | 5       |                                                                                         |                                 | Suchas sach   | ~    |
| - Y Nodos ^                                                        | 193                                                 | Ac               | ctivo   | Procedimiento Objeto(s)referencia                                                       |                                 | Sucher Hadi.  | 49   |
| 🖌 🍸 Arcos                                                          | 1                                                   | $\triangleright$ | X       | Grupo E1, E2 y E3 3 / 3                                                                 | Operaciones                     | > Details -   |      |
| J ▼ Giros                                                          | 2                                                   |                  | X       | Generación de viaj Todos EstratosD M01                                                  | 🖶 Pegar                         |               | -    |
|                                                                    | 3                                                   |                  | X       | Distribución de viaj Todos EstratosD M01                                                | Crear grupos                    | 1 i bei       |      |
|                                                                    | 4                                                   |                  | X       | Elección de Modo Todos EstratosD M01                                                    |                                 | intidad: 12,7 | ^    |
| T Conectores                                                       | 5                                                   |                  | X       | Grupo Transformaci 16 / 16                                                              | 🔁 Wechseln                      | 1             |      |
| With Y Nodos principales                                           | 6                                                   |                  | X       | Combinación de m Matrix([NO]=36):=Matrix([NO]=155)/Matrix([NO]=31)                      | Editar                          | 2             |      |
| 🕂 🍸 Giros principales                                              | 7                                                   |                  | X       | Combinación de m Matrix([NO]=37):=Matrix([NO]=198)/Matrix([NO]=31)                      |                                 | 4             |      |
| Zonas principales                                                  | 8                                                   |                  | X       | Combinación de m Matrix([NO]=38):=Matrix([NO]=241)/Matrix([NO]=31)                      | 👚 Arriba                        | 5             |      |
| 🏹 🍸 Territorios                                                    | 9                                                   |                  | X       | Combinación de m Matrix([NO]=39):=Matrix([NO]=284)/Matrix([NO]=31)                      | Abain                           | 6             |      |
| Reziehungen                                                        | 10                                                  |                  | X       | Combinación de m Matrix([NO]=40):=(Matrix([NO]=159)+Matrix([NO]=173)+Matrix([NO]:       |                                 | 7             |      |
|                                                                    | 11                                                  |                  | X       | Combinación de m Matrix([NO]=41):=(Matrix([NO]=202)+Matrix([NO]=216)+Matrix([NO]-       | Duplicar                        | 8             |      |
| Re T Oberbezienungen                                               | 12                                                  |                  | X       | Combinación de m Matrix([NO]=42):=(Matrix([NO]=245)+Matrix([NO]=259)+Matrix([NO]=       | K Eliminar                      | 10            |      |
| Sendas-PrT                                                         | 13                                                  |                  | X       | Combinación de m Matrix([NO]=43):=(Matrix([NO]=288)+Matrix([NO]=302)+Matrix([NO]=       |                                 | 11            |      |
| 4                                                                  | 14                                                  |                  | X       | Combinación de m Matrix([NO]=44):=Matrix([NO]=177)/Matrix([NO]=32)                      | In Zwischenablage               | 12            |      |
| A Nate of Contractions                                             | 15                                                  |                  | X       | Combinación de m Matrix([NO]=45):=Matrix([NO]=220)/Matrix([NO]=32)                      | ausscrineiden                   | 13            |      |
|                                                                    | 16                                                  |                  | X       | Combinación de m Matrix([NO]=46):=Matrix([NO]=263)/Matrix([NO]=32)                      | kopieren                        | 14            |      |
| Schnellansicht (Knoten) 4 ×                                        | 17                                                  |                  | X       | Combinación de m Matrix([NO]=47):=Matrix([NO]=306)/Matrix([NO]=32)                      | non Aus Zwischenablage          | 15            |      |
| : 🗖   🗈 🐘   🔿 🛄                                                    | 18                                                  |                  | X       | Combinación de m Matrix([NO]=48):=Matrix([NO]=167)+Matrix([NO]=181)+Matrix([NO]=        | einfügen                        | 17            |      |
|                                                                    | 19                                                  |                  | X       | Combinación de m Matrix([NO]=49):=Matrix([NO]=209)+Matrix([NO]=223)+Matrix([NO]=        | <b>F</b> 1 1 1 1 1              | 18            |      |
| Num                                                                | 20                                                  | 1                | X       | Combinación de m Matrix([NO]=50):=Matrix([NO]=251)+Matrix([NO]=265)+Matrix([NO]=        | Activar todos                   | 19            |      |
| Codigo                                                             | 21                                                  |                  | X       | Combinación de m Matrix([NO]=51):=Matrix([NO]=293)+Matrix([NO]=307)+Matrix([NO]=        | Inactivar todos                 | 20            |      |
| Nombre                                                             | 22                                                  |                  | X       | Grupo Vehículos 20 16 / 16                                                              | Ver                             | 21            |      |
| Steuerungstyp                                                      | 23                                                  |                  | X       | Combinación de m Matrix([NO]=400):=Matrix([NO]=155)/Matrix([NO]=31)                     | Ver                             | 22            |      |
| KapIV                                                              | 24                                                  |                  | X       | Combinación de m Matrix([NO]=401):=Matrix([NO]=198)/Matrix([NO]=31)                     | Calle Gruppen zuklapper         | 23            |      |
| LUIV<br>DellV                                                      | 75                                                  |                  |         | Combinación de m Matriv([NO]=402)+=Matriv([NO]=241)/Matriv([NO]=21)                     | Y                               | 25            |      |
| Della                                                              | <pre></pre>                                         |                  |         | \$                                                                                      | ]] 💼 Alle Gruppen               | 26            | ~    |

En el recuadro de arriba a la izquierda está la sección de la red, para modificar los Nodos (Interseccionales), Arcos (segmentos de Vías) Giros, Zonas (cada una de las Zonas de Análisis de Transporte, ZAT), Conectores conecta los arcos con las zonas, entre otros. Desde aquí se puede modificar las características específicas de cada una de las vías, como la dirección, el ancho de una vía, agregar o cambiar giros, identificar las ZATs, entre otros.

En el recuadro más grande se muestra el Flujo de Procedimiento, en donde están las capas para los diferentes grupos que componen el modelamiento. En el Grupo uno están las capas de los submodelos de Generación de viajes, Distribución de viajes y Elección de Modo. Seguido del grupo de Transformación a vehículos, en dónde está información de la combinación de matrices y vectores para cada tipo de transporte (Auto, Taxi, Moto y TP) para cada segmento de demanda. Seguido de los grupos Pivote 1 y 2, los camiones, privado, público e iterativo.

## 2.2 Modificar la Red

Para seleccionar los parámetros y modificar los atributos, dentro del mismo recuadro en dónde estaba viendo el flujo del procedimiento, en la ventana de opciones se desplaza a la izquierda y selecciona la primera, que corresponde al Editor de red. Cuando de clic en ese botón va a poder observar el mapa con toda la oferta de transporte de la zona de estudio.

## Figura 13.

Ventana Editor de Red – VISUM.

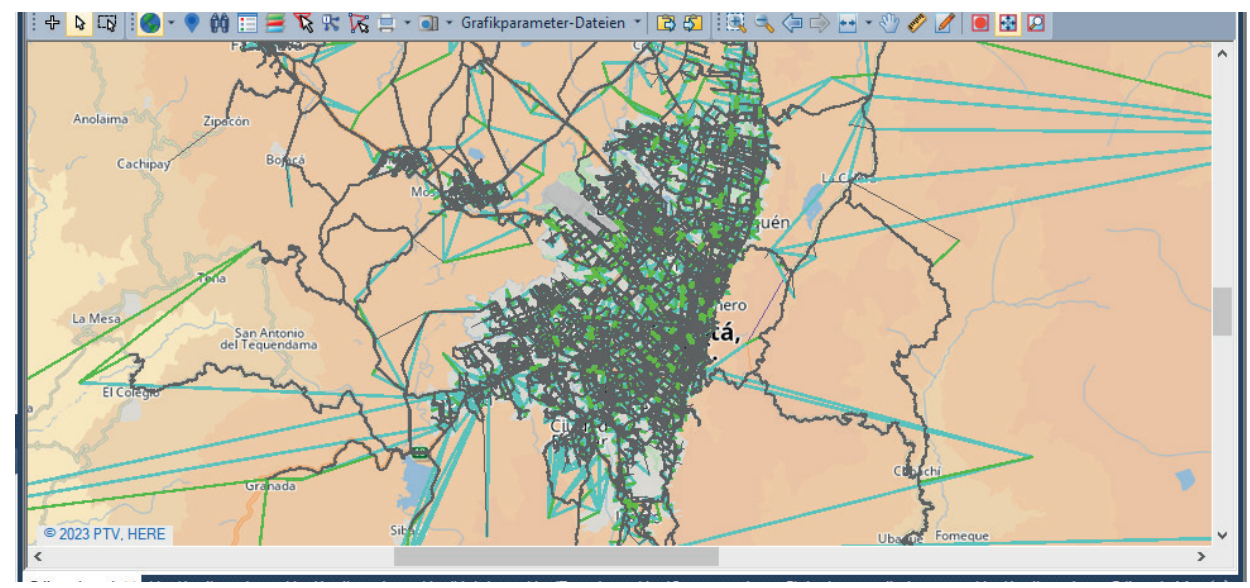

Con la mano que aparece en el control puede mover el mapa, y con las lupas puede alejar y acercar. Con estas herramientas se va a identificar el tramo de la carrera Séptima desde la calle 200 hasta la calle 240. Para identificar la vía con mayor facilidad y posteriormente poder seleccionarla, en el recuadro de Red, selecciones la opción Arcos.

# Figura 14.

Opciones de edición de Red-Arcos – VISUM.

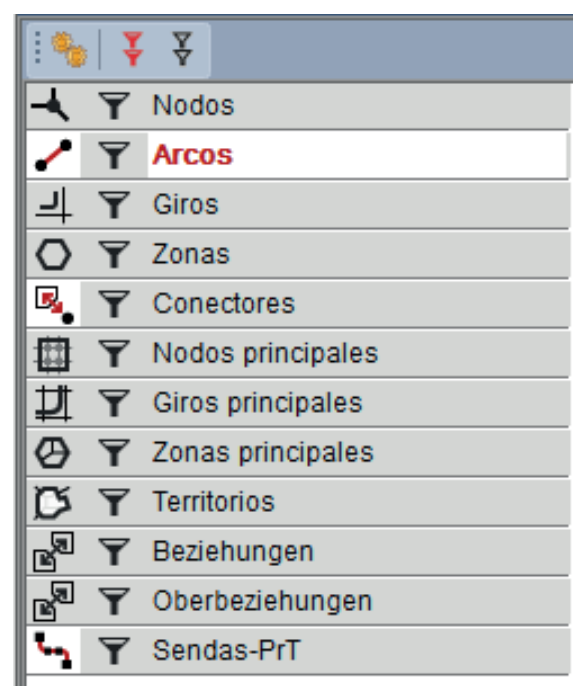

Figura 15.

Editor de Red – Carrera Séptima desde la calle 200 hasta la calle 240 - VISUM

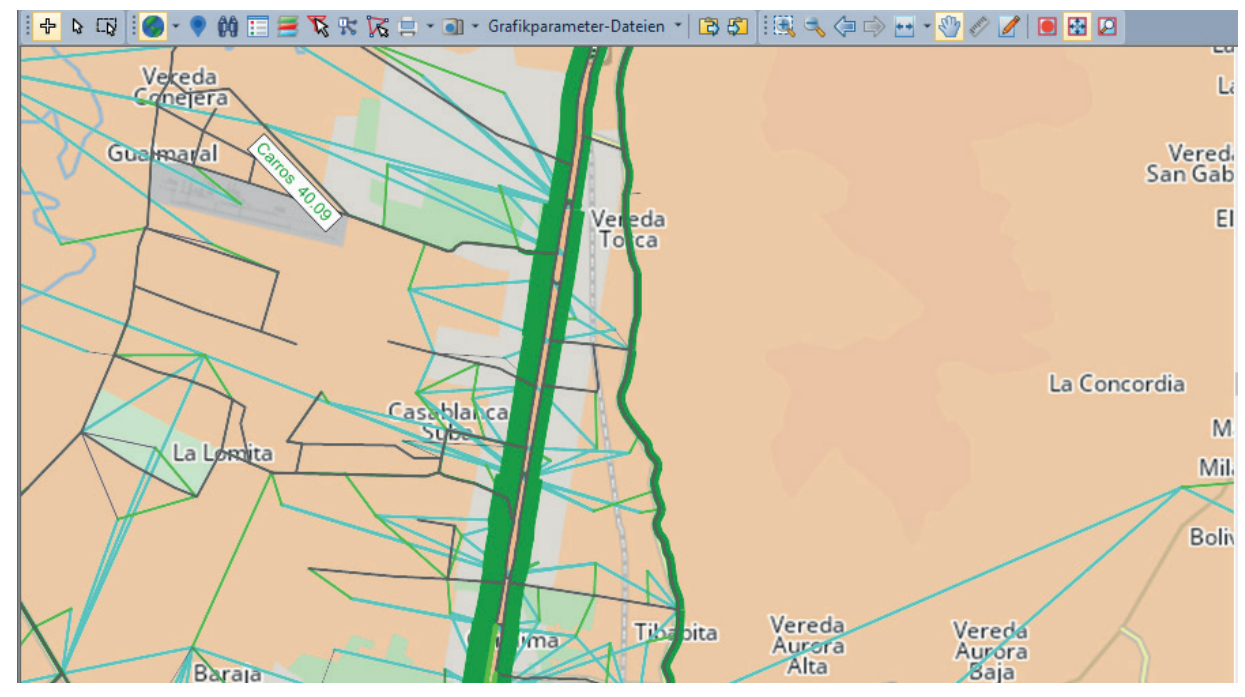

Una vez identifique la vía en el norte de la ciudad, vaya a la flecha en la barra de herramientas

del editor de red y con el control va a seleccionar cada tramo que componen la carrera séptima en los dos sentidos. En total son 16 tramos que corresponden a 4.9 km de vía. Mantenga presionada la tecla Ctrl para seleccionar todos los tramos al tiempo. Cuando se seleccionen va a aparecer la vía en rosado como se muestra en la siguiente imagen:

#### Figura 16.

*Editor de Red – Selección de arcos de carrera Séptima desde la calle 200 hasta la calle 240 - VISUM* 

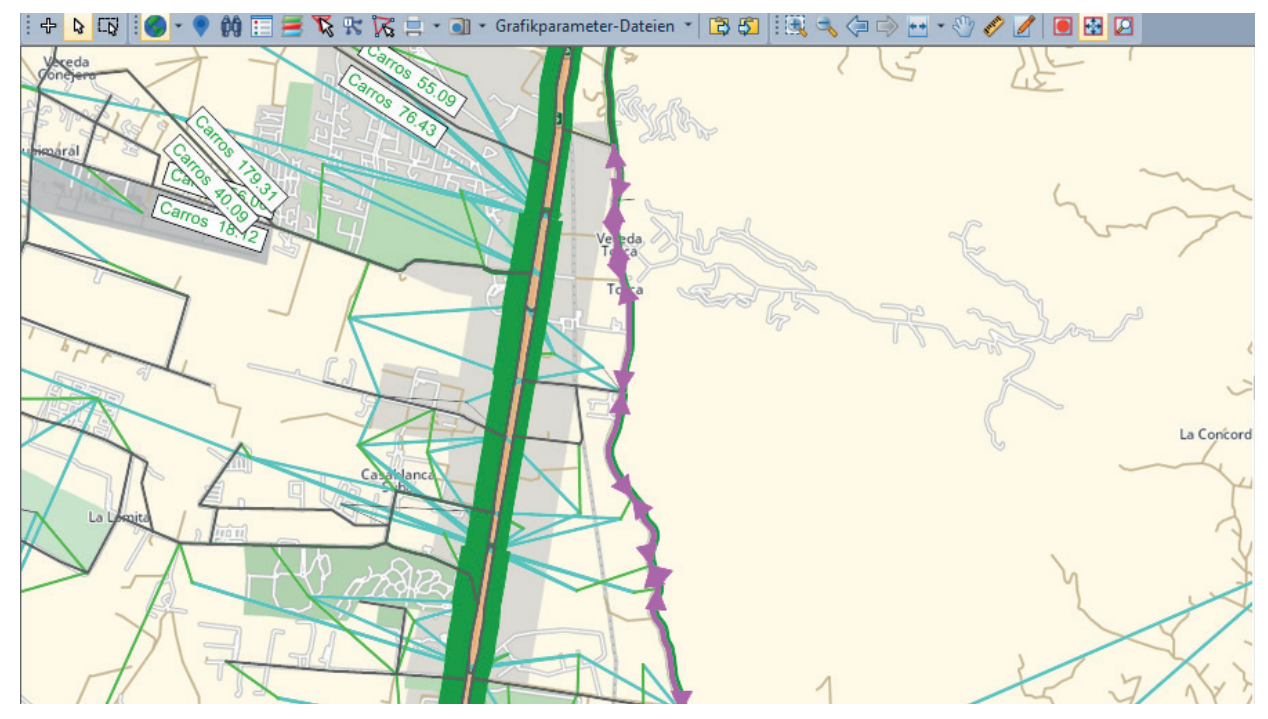

#### Figura 17.

Red - Características de Arcos seleccionados – VISUM.

|                                                                                                    | · · ·                                                                                 | ¥                                                                                      |                                                                          |   |  |  |  |  |  |  |
|----------------------------------------------------------------------------------------------------|---------------------------------------------------------------------------------------|----------------------------------------------------------------------------------------|--------------------------------------------------------------------------|---|--|--|--|--|--|--|
|                                                                                                    | Ŧ                                                                                     | Nodos                                                                                  |                                                                          |   |  |  |  |  |  |  |
| ~                                                                                                    | Y                                                                                     | Arcos                                                                                  |                                                                          |   |  |  |  |  |  |  |
| 1                                                                                                    | Y                                                                                     | Giros                                                                                  |                                                                          |   |  |  |  |  |  |  |
| 🔿 🍸 Zonas                                                                                                    |                                                                                       |                                                                                        |                                                                          |   |  |  |  |  |  |  |
| <b>B</b> .                                                                                                    | Y                                                                                     | Conectores                                                                             |                                                                          |   |  |  |  |  |  |  |
| <b>1</b>                                                                                                    | Y                                                                                     | Nodos princip                                                                          | ales                                                                     |   |  |  |  |  |  |  |
| 1                                                                                                    | Y                                                                                     | Giros principa                                                                         | les                                                                      |   |  |  |  |  |  |  |
| Ø                                                                                                    | Y                                                                                     | Zonas principa                                                                         | ales                                                                     |   |  |  |  |  |  |  |
| Ø                                                                                                    | Y                                                                                     | Territorios                                                                            |                                                                          |   |  |  |  |  |  |  |
| R                                                                                                    | Y                                                                                     | Beziehungen                                                                            |                                                                          |   |  |  |  |  |  |  |
| Conas principales     Territorios     Territorios     P Beziehungen     Oberbeziehungen     Netz × Matrices     Schnellansicht (Arcos)     P > |                                                                                       | $\sim$                                                                                 |                                                                          |   |  |  |  |  |  |  |
| - <b>4</b> , N                                                                                                    | letz 🔅                                                                                | × Matrices                                                                             |                                                                          |   |  |  |  |  |  |  |
|                                                                                                    |                                                                                       |                                                                                        |                                                                          |   |  |  |  |  |  |  |
| Schn                                                                                                    | ellan                                                                                 | sicht (Arcos)                                                                          | 4                                                                        | × |  |  |  |  |  |  |
| Schn                                                                                                    | ellan<br>  Ee                                                                         | sicht (Arcos)                                                                          | 4                                                                        | × |  |  |  |  |  |  |
| Schn                                                                                                    | ellan<br>  🖻                                                                          | sicht (Arcos)                                                                          | 4                                                                        | × |  |  |  |  |  |  |
| Schn                                                                                                    | ellan<br>  🖻<br>Car<br>lodoN                                                          | sicht (Arcos)                                                                          | ф<br>                                                                    | ~ |  |  |  |  |  |  |
| Schn<br>DelN                                                                                                    | ellan<br>Car<br>Jodo N                                                                | sicht (Arcos)<br>tidad: 16<br>Ir                                                       |                                                                          | × |  |  |  |  |  |  |
| Schn<br>DelN<br>Al_N<br>TypN                                                                                                    | ellan<br>Car<br>IodoN<br>IodoN                                                        | sicht (Arcos)<br>I I I IIIIIIIIIIIIIIIIIIIIIIIIIIIIIII                                 | 43                                                                       | ~ |  |  |  |  |  |  |
| Schn<br>DelN<br>Al_N<br>TypN<br>VSys                                                                                                    | ellan<br>Car<br>IodoN<br>IodoN<br>Vr<br>Set                                           | sicht (Arcos)                                                                          | 43<br>A.CE12.CE3.CE4.CE5                                                 | ~ |  |  |  |  |  |  |
| Schn<br>DelN<br>AL_N<br>TypN<br>VSys<br>Läng                                                                                                   | ellan<br>Car<br>IodoN<br>IodoN<br>Vr<br>Set<br>ge                                     | sicht (Arcos)<br>Carlo Carlo Carlo<br>Intidad: 16<br>Intidad: 16<br>Intidad: 16        | 43<br>A.CE12.CE3.CE4.CE5                                                 | ~ |  |  |  |  |  |  |
| Schn<br>DelN<br>AL_N<br>TypN<br>VSys<br>Läng<br>Kapl                                                                                           | ellan<br>Car<br>lodoN<br>lodoN<br>Vr<br>sSet<br>ge<br>V                               | sicht (Arcos)<br>Childe (Arcos)<br>Tidad: 16<br>Ir<br>Ir                               | 43<br>A.CE12.CE3.CE4.CE5<br>1000                                         | ~ |  |  |  |  |  |  |
| Schn<br>DelN<br>AL_N<br>Typh<br>VSys<br>Läng<br>Kapl<br>v0IV                                                                                   | ellan<br>Car<br>IodoN<br>IodoN<br>Nr<br>Set<br>ge<br>V                                | sicht (Arcos)                                                                          | 43<br>A.CE12.CE3.CE4.CE5<br>1000<br>40km/h                               | ~ |  |  |  |  |  |  |
| Schn<br>DelN<br>AL_N<br>Typh<br>VSys<br>Läng<br>Kapl<br>v0IV<br>Sum                                                                            | ellan<br>Car<br>lodoN<br>lodoN<br>Vr<br>sSet<br>ge<br>V<br>(BelFa                     | sicht (Arcos)<br>tidad: 16<br>ir<br>ir<br>ir<br>ir<br>ir<br>ir<br>ir<br>ir<br>ir<br>ir | 43<br>A.CE12.CE3.CE4.CE5<br>1000<br>40km/h<br>13062                      | ~ |  |  |  |  |  |  |
| Schn<br>DelN<br>Al_N<br>Typh<br>Läng<br>Kapl<br>v0IV<br>Sum                                                                                    | ellan<br>Car<br>lodoN<br>Nr<br>sSet<br>ge<br>V<br>(BelF:<br>(BelP                     | sicht (Arcos)<br>tidad: 16<br>ir<br>ir<br>sgIV(AP))<br>ers-OV(AP))                     | 43<br>A.CE12.CE3.CE4.CE5<br>1000<br>40km/h<br>13062<br>216               | ~ |  |  |  |  |  |  |
| Schn<br>DelN<br>AL_N<br>Typh<br>VSys<br>Längl<br>Kapl<br>VOIV<br>Sum<br>Sum                                                                    | ellan<br>Car<br>lodoN<br>lodoN<br>Vr<br>sSet<br>ge<br>V<br>(BelF;<br>(BelP;<br>(BelP; | sicht (Arcos)                                                                          | 43<br>A.CE12.CE3.CE4.CE5<br>1000<br>40km/h<br>13062<br>216<br>146min 36s | ~ |  |  |  |  |  |  |

# Tabla 1.

|             | Norte - Sur | Sur - Norte |
|-------------|-------------|-------------|
| ID del arco | 33809       | 32988       |
| КМ          | 1,073       | 1,073       |
| ID del arco | 33813       | 33809       |
| КM          | 0,199       | 0,199       |
| ID del arco | 33810       | 33813       |
| КМ          | 0,626       | 0,626       |
| ID del arco | 33010       | 33810       |
| КМ          | 0,932       | 0,932       |
| ID del arco | 33013       | 33010       |
| КM          | 0,926       | 0,926       |
| ID del arco | 34407       | 33013       |
| КМ          | 0,343       | 0,343       |
| ID del arco | 841         | 34407       |
| КМ          | 0,327       | 0,327       |
| ID del arco | 33025       | 841         |
| КМ          | 0,461       | 0,461       |

ID y Kilómetros de Arcos de la vía a modificar.

Nota: Elaboración propia.

Luego de seleccionar los tramos de la vía, para este caso de uso en particular se cambian las características de la vía, para eso entro a la pestaña de lista de links o tramos y lo que tengo seleccionados en el mapa (editor de red) van a aparecer en azul los 16 links, como se muestra en la siguiente imagen:

#### Figura 18.

Lista de Links – Arcos seleccionados – VISUM.

| Cantidad: 38,004 | Num   | DelNodoNr | Al_Nodo<br>Nr | TypNr | VSysSet                                                        | Länge | Anz<br>Fahrstreif | KapIV | v0IV   |
|------------------|-------|-----------|---------------|-------|----------------------------------------------------------------|-------|-------------------|-------|--------|
| 26503            | 36360 | 1310      | 33806         | 3     |                                                                | 0.379 | 3                 | 5400  | 60km/h |
| 26504            | 36360 | 33806     | 1310          | 3     | A,CE12,CE3,CE4,CE56,D,E,F,G,H,IE12,IE3,IE4,IE56,J,K,L,N,OE12,0 | 0.379 | 3                 | 5400  | 60km/h |
| 26505            | 36361 | 884       | 33807         | 43    | A,CE12,CE3,CE4,CE56,D,E,F,G,H,IE12,IE3,IE4,IE56,J,K,L,N,OE12,0 | 0.560 | 1                 | 1000  | 40km/h |
| 26506            | 36361 | 33807     | 884           | 43    | A,CE12,CE3,CE4,CE56,D,E,F,G,H,IE12,IE3,IE4,IE56,J,K,L,N,OE12,0 | 0.560 | 1                 | 1000  | 40km/h |
| 26507            | 36362 | 32988     | 33807         | 43    | A,CE12,CE3,CE4,CE56,D,E,F,G,H,IE12,IE3,IE4,IE56,J,K,L,N,OE12,0 | 0.257 | 1                 | 1000  | 40km/h |
| 26508            | 36362 | 33807     | 32988         | 43    | A,CE12,CE3,CE4,CE56,D,E,F,G,H,IE12,IE3,IE4,IE56,J,K,L,N,OE12,0 | 0.257 | 1                 | 1000  | 40km/h |
| 26509            | 36364 | 32988     | 33808         | 26    | A,CE12,CE3,CE4,CE56,D,E,F,G,H,IE12,IE3,IE4,IE56,J,K,L,N,OE12,0 | 0.316 | 1                 | 450   | 25km/h |
| 26510            | 36364 | 33808     | 32988         | 26    | A,CE12,CE3,CE4,CE56,D,E,F,G,H,IE12,IE3,IE4,IE56,J,K,L,N,OE12,0 | 0.316 | 1                 | 450   | 25km/h |
| 26511            | 36365 | 32988     | 33809         | 43    | A,CE12,CE3,CE4,CE56,D,E,F,G,H,IE12,IE3,IE4,IE56,J,K,L,N,OE12,0 | 1.073 | 1                 | 1000  | 40km/h |
| 26512            | 36365 | 33809     | 32988         | 43    | A,CE12,CE3,CE4,CE56,D,E,F,G,H,IE12,IE3,IE4,IE56,J,K,L,N,OE12,0 | 1.073 | 1                 | 1000  | 40km/h |
| 26513            | 36368 | 33010     | 33810         | 43    | A,CE12,CE3,CE4,CE56,D,E,F,G,H,IE12,IE3,IE4,IE56,J,K,L,N,OE12,0 | 0.932 | 1                 | 1000  | 40km/h |
| 26514            | 36368 | 33810     | 33010         | 43    | A,CE12,CE3,CE4,CE56,D,E,F,G,H,IE12,IE3,IE4,IE56,J,K,L,N,OE12,0 | 0.932 | 1                 | 1000  | 40km/h |
| 26515            | 36369 | 759       | 33811         | 3     | A,CE12,CE3,CE4,CE56,D,E,F,G,H,IE12,IE3,IE4,IE56,J,K,L,N,OE12,0 | 0.287 | 3                 | 5400  | 60km/h |
| 26516            | 36369 | 33811     | 759           | 3     |                                                                | 0.287 | 3                 | 5400  | 60km/h |
| 26517            | 36370 | 33011     | 33811         | 3     |                                                                | 0.660 | 3                 | 5400  | 60km/h |
| 26518            | 36370 | 33811     | 33011         | 3     | A,CE12,CE3,CE4,CE56,D,E,F,G,H,IE12,IE3,IE4,IE56,J,K,L,N,OE12,0 | 0.660 | 3                 | 5400  | 60km/h |
| 26519            | 36371 | 33011     | 33812         | 17    | A,CE12,CE3,CE4,CE56,D,E,F,G,H,IE12,IE3,IE4,IE56,J,K,L,N,OE12,O | 0.544 | 1                 | 700   | 30km/h |
| 26520            | 36371 | 33812     | 33011         | 17    | A,CE12,CE3,CE4,CE56,D,E,F,G,H,IE12,IE3,IE4,IE56,J,K,L,N,OE12,O | 0.544 | 1                 | 700   | 30km/h |
| 26521            | 36372 | 33008     | 33812         | 17    | A,CE12,CE3,CE4,CE56,D,E,F,G,IE12,IE3,IE4,IE56,J,K,L,N,OE12,OE  | 0.503 | 1                 | 700   | 30km/h |
| 26522            | 36372 | 33812     | 33008         | 17    | A,CE12,CE3,CE4,CE56,D,E,F,G,IE12,IE3,IE4,IE56,J,K,L,N,OE12,OE  | 0.503 | 1                 | 700   | 30km/h |
| 26523            | 36373 | 33809     | 33813         | 43    | A,CE12,CE3,CE4,CE56,D,E,F,G,H,IE12,IE3,IE4,IE56,J,K,L,N,OE12,0 | 0.199 | 1                 | 1000  | 40km/h |
| 26524            | 36373 | 33813     | 33809         | 43    | A,CE12,CE3,CE4,CE56,D,E,F,G,H,IE12,IE3,IE4,IE56,J,K,L,N,OE12,0 | 0.199 | 1                 | 1000  | 40km/h |
| 26525            | 36374 | 33810     | 33813         | 43    | A,CE12,CE3,CE4,CE56,D,E,F,G,H,IE12,IE3,IE4,IE56,J,K,L,N,OE12,0 | 0.626 | 1                 | 1000  | 40km/h |
| 26526            | 36374 | 33813     | 33810         | 43    | A,CE12,CE3,CE4,CE56,D,E,F,G,H,IE12,IE3,IE4,IE56,J,K,L,N,OE12,0 | 0.626 | 1                 | 1000  | 40km/h |
| 26527            | 36376 | 33808     | 33814         | 26    | A,CE12,CE3,CE4,CE56,D,E,F,G,H,IE12,IE3,IE4,IE56,J,K,L,N,OE12,O | 0.554 | 1                 | 450   | 25km/h |
| 26528            | 36376 | 33814     | 33808         | 26    | A,CE12,CE3,CE4,CE56,D,E,F,G,H,IE12,IE3,IE4,IE56,J,K,L,N,OE12,O | 0.554 | 1                 | 450   | 25km/h |
| 26529            | 36377 | 1307      | 33815         | 3     |                                                                | 0.026 | 3                 | 5400  | 60km/h |
| 26530            | 36377 | 33815     | 1307          | 3     | A,CE12,CE3,CE4,CE56,D,E,F,G,H,IE12,IE3,IE4,IE56,J,K,L,N,OE12,O | 0.026 | 3                 | 5400  | 60km/h |
| 26531            | 36378 | 32989     | 33815         | 3     | A,CE12,CE3,CE4,CE56,D,E,F,G,H,IE12,IE3,IE4,IE56,J,K,L,N,OE12,O | 0.053 | 3                 | 5400  | 60km/h |
|                  | 20220 | 22015     | 22000         | n     |                                                                | 0.050 | n                 | E 400 | COI    |

En la columna TypNr se puede ver que todas las vías sobre las que se tiene intención de modificar su geometría tienen clasificación de Tipo de Vía 43, que significa Vía intermedia obstruida. Por tanto, para aplicar la modificación se va a pasar a un tipo de vía número 11, las cuales hacen referencia a la vía intermedia de 4 carriles, este tipo de vía tiene una capacidad de 4000 vehículos y una velocidad de 50km/h. Este proceso se hace con todos los tramos que hacen parte de la vía.

#### Figura 19.

Lista de Links – Arcos seleccionados - Columna TypNr Tipología de Vías – VISUM

| : Dater cuitar Ansicht eisten Thter Rech | inen orank netz   | Nachinage .     | skipte reis  | ster rim   | e Liste (Arcos)                           |                                |             |              |          |          |           |                  |          | ~          | meiu       |
|------------------------------------------|-------------------|-----------------|--------------|------------|-------------------------------------------|--------------------------------|-------------|--------------|----------|----------|-----------|------------------|----------|------------|------------|
| i 🕒 • 🔛 • 📁 • 🖓 • 🖓 i 🕼                  | 🖌 💵 🖪 👪 .         | 🗄 📑 🔫 C         | ) 🔠 🎑 -      | Gesamt     | tlayoutdateien 👻 🧱 🚍 🔟 🗄 🏹 🛛 Filt         | terdateien \star 🔀 🖏           |             |              |          |          |           |                  |          |            |            |
| 1 Haltefolge aktualisieren Die Haltefo   | lge passt gegeber | enfalls nicht r | mehr zur ver | änderter   | n Linienauswahl. Haltefolge neu           | Nur aktive Haltes              | tellen in d | ie Haltefolo | e aufnel | nmen 🗌   | Auf beste | hende Halte eins | chränken | Neu berech | inen       |
| Mahing                                   | (Klassisches Verf | ahren)          | _            |            |                                           |                                |             |              |          |          | ~         | A                |          |            |            |
| Matrices 4 ^                             | List (Links)      |                 |              |            |                                           |                                |             |              |          |          | ^         | Arcos suchen     |          |            | *          |
|                                          |                   | 9 4 5           | .istenlayout | auswähl    | en. 🔹 🛱 🖏 🛛 🛣 🔊 🚱 😫 🛔                     | Min. Max. ØΣ                   |             |              |          |          |           | Suchen nach:     |          |            | V 91       |
| 127 DIS (IE56 Taxi ocu 🖈                 | Cantidad: 38,00   | 4 DelNodoNr     | Al_NodoNr    | TypNr      | VSysSet                                   |                                | Länge       | Anz          | KapIV    | v0IV     | BelFzç ∧  | Sucher Hours     |          |            |            |
| 128 TTC (OE12 Moto                       |                   |                 |              |            |                                           |                                |             | Fahrstreifen |          |          |           | > Details        |          |            |            |
| 129 DIS (OE12 Moto e                     | 28550             | 34404           | 33019        | 26         | A,CE12,CE3,CE4,CE56,D,E,F,G,H,IE12,IE3    | 3,IE4,IE56,J,K,L,N,OE12,0      | 0.906       | 1            | 450      | 25km/h   |           | <u> </u>         | _        |            |            |
| 130 TTC (OE3 Moto e                      | 28551             | 34403           | 34405        | 33         | A,CE12,CE3,CE4,CE56,D,E,F,G,H,IE12,IE3    | 3,IE4,IE56,J,K,L,N,OE12,0      | 0.453       | 1            | 700      | 25km/h   |           | 🛛 🏹 🗄            |          | 5          | 5 5        |
| 131 DIS (OE3 Moto e3                     | 28552             | 34405           | 34403        | 33         | A,CE12,CE3,CE4,CE56,D,E,F,G,H,IE12,IE3    | 3,IE4,IE56,J,K,L,N,OE12,0      | 0.453       | 1            | 700      | 25km/h   |           |                  | N N      |            |            |
| 122 TTC (OE4 Mate a                      | 28553             | 33015           | 34405        | 33         | A,CE12,CE3,CE4,CE56,D,E,F,G,H,IE12,IE3    | 3.IE4.IE56,J,K,L,N,OE12,0      | 0.374       | 1            | 700      | 25km/h   |           | Intidad: 38,0    | 1VUM V0  | mbre Del   | - <u> </u> |
| 132 DIS (OF 4 Moto E                     | 28554             | 34405           | 33015        | 33         | A,CE12,CE3,CE4,CE56,D,E,F,G,H,IE12,IE3    | 3,IE4,IE56,J,K,L,N,OE12,0      | 0.374       | 1            | 700      | 25km/h   |           | 28559            | 37527    | 24407      | 220        |
| - 133 DIS (OE4 Moto e4                   | 28555             | 34403           | 34406        | 33         | A,CE12,CE3,CE4,CE56,D,E,F,G,H,IE12,IE3    | 3,IE4,IE56,J,K,L,N,OE12,0      | 1.005       | 1            | 700      | 25km/h   |           | 28560            | 27520    | 34407      | 244        |
| 134 DIS (OE56 Moto e                     | 28556             | 34406           | 34403        | 33         | A,CE12,CE3,CE4,CE56,D,E,F,G,H,IE12,IE3    | 3,IE4,IE56,J,K,L,N,OE12,0      | 1.005       | 1            | 700      | 25km/h   |           | 28561            | 37320    | 041        | 344        |
| 135 TTC (E Transporte                    | 28557             | 33014           | 34406        | 33         | A,CE12,CE3,CE4,CE56,D,E,F,G,H,IE12,IE3    | 3.IE4.IE56,J,K,L,N,OE12.0      | 0.391       | 1            | 700      | 25km/h   |           | 28562            | 37528    | 34407      | 244        |
| 136 DIS (E Transporte                    | 28558             | 34406           | 33014        | 33         | A,CE12,CE3,CE4,CE56,D,E,F,G,H,IE12,IE3    | 3,IE4,IE56,J,K,L,N,OE12,0      | 0.391       | 1            | 700      | 25km/h   |           | 28563            | 3/529    | 33005      | 344        |
| - 137 OWT (U12 Transp                    | 28559             | 33013           | 34407        | 43 -       | A,CE12,CE3,CE4,CE56,D,E,F,G,H,IE12,IE3    | 3,IE4,IE56,J,K,L,N,OE12,0      | 0.343       | 1            | 1000     | 40km/h   |           | 28564            | 3/529    | 34408      | 330        |
| 138 WOWT (U12 Tran                       | 28560             | 34407           | 33013        | 29 Loca    | 2 camles U permitida                      | 4.IE56, J, K, L, N, OE12, 0    | 0.343       | 1            | 1000     | 40km/h   |           | 28565            | 3/530    | 33007      | 344        |
| 120 W/TM/T (1112 Trans                   | 28561             | 841             | 34407        | 30 Vial i  | 43 edia angosta dos 3 camles              | 4.IE56, J.K.L.N.OE12.0         | 0.327       | 1            | 1000     | 40km/h   |           | 28566            | 3/530    | 34408      | 330        |
|                                          | 28562             | 34407           | 841          | 31 Arten   | arangosta                                 | 4.IE56, J.K.L.N.OE12.0         | 0.327       | 1            | 1000     | 40km/h   |           | 28567            | 3/531    | /66        | 344        |
| - 140 ACT (012 Transpo                   | 28563             | 33005           | 34408        | 33 Local   | residencial                               | E56, J.K.L.N.OE12, OE          | 0.621       | 1            | 450      | 25km/h   |           | 28568            | 3/531    | 34409      | ~          |
| 141 PJT (U12 Transpor 🗸                  | 28564             | 34408           | 33005        | 34         |                                           | E56, J.K.L.N.OE12, OE          | 0.621       | 1            | 450      | 25km/h   |           | 28569            | 3/532    | 1309       | 344        |
| < >                                      | 28565             | 33007           | 34408        | 35 Arteri  | al semaforizada 2 carriles parqueo en via | E56, J, K, L, N, OE12, OE      | 1.427       | 1            | 450      | 25km/h   |           | 28570            | 37532    | 34409      | 13         |
| Neta Matrices X                          | 28566             | 34408           | 33007        | 36 Loca    | l residencial angosta                     | E56, J.K.L.N.OE12, OE          | 1.427       | 1            | 450      | 25km/h   |           | 28571            | 3/533    | 32982      | 344        |
| Matrices ×                               | 28567             | 766             | 34409        | 38 Vial in | al dos camies obstruída                   |                                | 0.492       | 3            | 5400     | 60km/h   |           | 28572            | 37533    | 34410      | 329        |
| Schnellansicht (Arcos) 4 ×               | 28568             | 34409           | 766          | 39 Arteri  | al semaforizada con multiples paradas     | 4.IE56, J.K.L.N.OE12.0         | 0.492       | 3            | 5400     | 60km/h   |           | 28573            | 37534    | 32996      | 344        |
|                                          | 28569             | 1309            | 34409        | 40 Princi  | ipal con giros izquierdos                 | 4,IE56,J,K,L,N,OE12,0          | 0.598       | 3            | 5400     | 60km/h   |           | 28574            | 37534    | 34410      | 329        |
| : 🔍   🖴 🎼   🚰 🔚                          | 28570             | 34409           | 1309         | 41 Arteri  | al 3 camles parqueo en vía                |                                | 0.598       | 3            | 5400     | 60km/h   |           | 28575            | 37535    | 32986      | 344        |
| Cantidad: 1                              | 28571             | 32982           | 34410        | 42 Via d   | etenorada con parqueo en via              | 4.IE56, J.K.L.N.OE12.0         | 0.681       | 1            | 450      | 20km/h   |           | 28576            | 37535    | 34411      | 329        |
| Num 37527                                | 28572             | 34410           | 32982        | 26         | AUCEIZICE3.CE4.CE55.DIE.E.G.H.IEIZIE3     | TE4, IE56, J, K, L, N, OE12, 0 | 0.681       | 1            | 450      | 20km/h   |           | 28577            | 37536    | 32996      | 344        |
| DelNodoNr 33013                          | 28573             | 32996           | 34410        | 26         | A.CE12.CE3.CE4.CE56.D.E.F.G.H.IE12.IE3    | 3.IE4.IE56.J.K.L.N.OE12.0      | 0.791       | 1            | 450      | 20km/h   |           | 28578            | 37536    | 34411      | 329        |
| Al NodoNr 34407                          | 28574             | 34410           | 32996        | 26         | A,CE12,CE3,CE4,CE56,D,E,F,G,H,IE12,IE3    | 3,IE4,IE56,J,K,L,N,OE12,0      | 0.791       | 1            | 450      | 20km/h   |           | 28579            | 37537    | 32999      | 344        |
| TypNr 43                                 | 28575             | 32986           | 34411        | 17         | A,CE12,CE3,CE4,CE56,D,E,F,G,H,IE12,IE3    | 3,IE4,IE56,J,K,L,N,OE12,0      | 0.537       | 1            | 700      | 30km/h   |           | 28580            | 37537    | 34412      | 329        |
| VSvsSet A CE12 CE3 CE4 CE56              | 28576             | 34411           | 32986        | 17         | A,CE12,CE3,CE4,CE56,D,E,F,G,H,IE12,IE3    | 3,IE4,IE56,J,K,L,N,OE12,0      | 0.537       | 1            | 700      | 30km/h   |           | 28581            | 37538    | 33004      | 344        |
| Länge 0.343km                            | 28577             | 32996           | 34411        | 17         | A.CE12.CE3.CE4.CE56.D.E.F.G.H.IE12.IE3    | 3.IE4.IE56.J.K.L.N.OE12.0      | 1.339       | 1            | 700      | 30km/h   |           | 28582            | 37538    | 34412      | 330        |
| KaplV 1000                               | 28578             | 34411           | 32996        | 17         | A,CE12,CE3,CE4,CE56,D,E,F,G.H.IE12.IE3    | 3,IE4,IE56,J,K,L,N,OE12.0      | 1.339       | 1            | 700      | 30km/h   |           | 28583            | 37540    | 32982      | 344        |
| v0lV 40km/h                              | 00730             | 22000           | 24412        | 17         |                                           |                                | 0.040       |              | 700      | <u> </u> | . *       | 28584            | 37540    | 34413      | 329        |
| RelEzolV(AP) 858                         | 1 S               |                 |              |            |                                           |                                |             |              |          |          | >         | ۲.               |          |            | >          |
| RelPers-OV(AP) 24 ¥                      | Editor de red     | List (Links)    | × List (Zo   | nes)       | List (Connectors) Flujo de procedir       | niento Editor de M             | latriz      |              |          |          |           |                  |          |            |            |
|                                          |                   |                 |              |            |                                           |                                |             |              |          |          |           |                  |          |            |            |

#### Figura 20.

Lista de Links – Arcos seleccionados - Columna TypNr Tipología de Vías – Cambio de tipo 43 a 11 - VISUM

| Cantidad: 38,004 | Num   | DelNodoNr | Al_Nodo<br>Nr | TypNr | VSysSet                                                        | Länge | Anz<br>Fahrstreif | KapIV | v0IV   | BelFzgIV(AH) | ľ |
|------------------|-------|-----------|---------------|-------|----------------------------------------------------------------|-------|-------------------|-------|--------|--------------|---|
| 23925            | 34743 | 32983     | 33007         | 25    | A,CE12,CE3,CE4,CE56,D,E,F,G,H,IE12,IE3,IE4,IE56,J,K,L,N,OE12,0 | 0.770 | 2                 | 900   | 25km/h | 37569        |   |
| 23926            | 34743 | 33007     | 32983         | 25    | A,CE12,CE3,CE4,CE56,D,E,F,G,H,IE12,IE3,IE4,IE56,J,K,L,N,OE12,0 | 0.770 | 2                 | 900   | 25km/h | 34892        |   |
| 23927            | 34745 | 688       | 32987         | 17    | A,CE12,CE3,CE4,CE56,D,E,F,G,H,IE12,IE3,IE4,IE56,J,K,L,N,OE12,0 | 0.480 | 1                 | 700   | 30km/h | 0            |   |
| 23928            | 34745 | 32987     | 688           | 17    | A,CE12,CE3,CE4,CE56,D,E,F,G,H,IE12,IE3,IE4,IE56,J,K,L,N,OE12,O | 0.480 | 1                 | 700   | 30km/h | 0            |   |
| 23929            | 34751 | 33009     | 33011         | 3     |                                                                | 0.461 | 3                 | 5400  | 60km/h | 0            |   |
| 23930            | 34751 | 33011     | 33009         | 3     | A,CE12,CE3,CE4,CE56,D,E,F,G,H,IE12,IE3,IE4,IE56,J,K,L,N,OE12,0 | 0.461 | 3                 | 5400  | 60km/h | 1587445      |   |
| 23931            | 34753 | 33008     | 33009         | 17    | A,CE12,CE3,CE4,CE56,D,E,F,G,IE12,IE3,IE4,IE56,J,K,L,N,OE12,OE  | 0.439 | 1                 | 700   | 30km/h | 48145        |   |
| 23932            | 34753 | 33009     | 33008         | 17    | A,CE12,CE3,CE4,CE56,D,E,F,G,IE12,IE3,IE4,IE56,J,K,L,N,OE12,OE  | 0.439 | 1                 | 700   | 30km/h | 12914        |   |
| 23933            | 34754 | 33008     | 33010         | 17    | A,CE12,CE3,CE4,CE56,D,E,F,G,IE12,IE3,IE4,IE56,J,K,L,N,OE12,OE  | 0.384 | 1                 | 700   | 30km/h | 12914        |   |
| 23934            | 34754 | 33010     | 33008         | 17    | A,CE12,CE3,CE4,CE56,D,E,F,G,IE12,IE3,IE4,IE56,J,K,L,N,OE12,OE  | 0.384 | 1                 | 700   | 30km/h | 38548        |   |
| 23935            | 34755 | 1310      | 33012         | 3     | A,CE12,CE3,CE4,CE56,D,E,F,G,H,IE12,IE3,IE4,IE56,J,K,L,N,OE12,0 | 0.274 | 3                 | 5400  | 60km/h | 1626478      |   |
| 23936            | 34755 | 33012     | 1310          | 3     |                                                                | 0.274 | 3                 | 5400  | 60km/h | 0            |   |
| 23937            | 34757 | 33010     | 33013         | 11    | A,CE12,CE3,CE4,CE56,D,E,F,G,H,IE12,IE3,IE4,IE56,J,K,L,N,OE12,0 | 0.926 | 4                 | 4000  | 50km/h | 313093       | П |
| 23938            | 34757 | 33013     | 33010         | 11    | A,CE12,CE3,CE4,CE56,D,E,F,G,H,IE12,IE3,IE4,IE56,J,K,L,N,OE12,0 | 0.926 | 4                 | 4000  | 50km/h | 284268       | T |
| 23939            | 34759 | 1309      | 33014         | 3     |                                                                | 0.267 | 3                 | 5400  | 60km/h | 0            | Γ |
| 23940            | 34759 | 33014     | 1309          | 3     | A,CE12,CE3,CE4,CE56,D,E,F,G,H,IE12,IE3,IE4,IE56,J,K,L,N,OE12,0 | 0.267 | 3                 | 5400  | 60km/h | 1553334      |   |
| 23941            | 34760 | 1314      | 33014         | 3     | A,CE12,CE3,CE4,CE56,D,E,F,G,H,IE12,IE3,IE4,IE56,J,K,L,N,OE12,0 | 0.469 | 3                 | 5400  | 60km/h | 1371907      |   |
| 23942            | 34760 | 33014     | 1314          | 3     |                                                                | 0.469 | 3                 | 5400  | 60km/h | 0            |   |
| 23943            | 34766 | 33017     | 33018         | 17    | A,CE12,CE3,CE4,CE56,D,E,F,G,IE12,IE3,IE4,IE56,J,K,L,N,OE12,OE  | 0.592 | 1                 | 700   | 30km/h | 21031        |   |
| 23944            | 34766 | 33018     | 33017         | 17    | A,CE12,CE3,CE4,CE56,D,E,F,G,IE12,IE3,IE4,IE56,J,K,L,N,OE12,OE  | 0.592 | 1                 | 700   | 30km/h | 0            |   |
| 23945            | 34767 | 33016     | 33018         | 17    | A,CE12,CE3,CE4,CE56,D,E,F,G,IE12,IE3,IE4,IE56,J,K,L,N,OE12,OE  | 0.257 | 1                 | 700   | 30km/h | 0            |   |
| 23946            | 34767 | 33018     | 33016         | 17    | A,CE12,CE3,CE4,CE56,D,E,F,G,IE12,IE3,IE4,IE56,J,K,L,N,OE12,OE  | 0.257 | 1                 | 700   | 30km/h | 0            |   |
| 23947            | 34768 | 32983     | 33020         | 33    | A,CE12,CE3,CE4,CE56,D,E,F,G,H,IE12,IE3,IE4,IE56,J,K,L,N,OE12,0 | 0.443 | 1                 | 700   | 25km/h | 1234         |   |
| 23948            | 34768 | 33020     | 32983         | 33    | A,CE12,CE3,CE4,CE56,D,E,F,G,H,IE12,IE3,IE4,IE56,J,K,L,N,OE12,0 | 0.443 | 1                 | 700   | 25km/h | 32388        |   |
| 23949            | 34770 | 33015     | 33021         | 33    | A,CE12,CE3,CE4,CE56,D,E,F,G,H,IE12,IE3,IE4,IE56,J,K,L,N,OE12,0 | 1.069 | 1                 | 700   | 25km/h | 66343        |   |
| 23950            | 34770 | 33021     | 33015         | 33    | A,CE12,CE3,CE4,CE56,D,E,F,G,H,IE12,IE3,IE4,IE56,J,K,L,N,OE12,0 | 1.069 | 1                 | 700   | 25km/h | 5305         |   |
| 23951            | 34771 | 33020     | 33021         | 33    | A,CE12,CE3,CE4,CE56,D,E,F,G,H,IE12,IE3,IE4,IE56,J,K,L,N,OE12,0 | 0.596 | 1                 | 700   | 25km/h | 5305         |   |
| 23952            | 34771 | 33021     | 33020         | 33    | A,CE12,CE3,CE4,CE56,D,E,F,G,H,IE12,IE3,IE4,IE56,J,K,L,N,OE12,0 | 0.596 | 1                 | 700   | 25km/h | 45312        |   |
| 23953            | 34773 | 33018     | 33020         | 17    | A,CE12,CE3,CE4,CE56,D,E,F,G,IE12,IE3,IE4,IE56,J,K,L,N,OE12,OE  | 0.364 | 1                 | 700   | 30km/h | 0            |   |
| 00054            | 04770 | 22020     | 22010         | 17    | A CERSION OF A CERSION E E O IERS IER IER LIKEN A CERSION      | 0.004 | 1                 | 700   | nn /   | 0            |   |

Otra forma de hacer el mismo procedimiento es directamente con doble clic en el tramo seleccionado en el editor de red, en la siguiente pestaña, en la opción *Typ* desplegar la lista y seleccionar el tipo de vía 11, y modificar la velocidad, el número de carriles y la capacidad.

#### Figura 21.

Editor de Red-Edición de arcos – Cambio de tipología de vías – VISUM.

|                               | Nr:           | 37527            |                      |          |          |     |
|-------------------------------|---------------|------------------|----------------------|----------|----------|-----|
| ] 🔹 Grafikparameter-Dateien 👻 | Desde el nodo | o: 33013         |                      |          |          |     |
|                               | Hacia el nodo | : 34407          |                      |          |          |     |
|                               | Тур:          | 11 Vial Interr   | media 4 carriles     |          | $\sim$   |     |
|                               | Standardbele  | gung aus diesem  | Streckentyp übernehr | men      |          |     |
|                               | Verkehrssyste | eme: A,CE12      | 2,CE3,C              |          |          |     |
|                               | Basis PrT     | -SistTr PuT-Sis  | tTr   Medio Ambiente | Cong DUE | Atri 🔸   | ~   |
|                               | Luftlinie: (  | 0.343km          | v0 IV:               | 50km/h   |          | ~   |
| Vereda<br>Trica               | Länge:        | 0.343km          | Fahrstreifen:        | 4        |          | 1   |
| Tora                          | ZWert 1:      | 0                | Kapazität IV:        | 4000     |          |     |
|                               | ZWert 2:      | 0                | Lkw-Anteil (%):      | 0        |          |     |
|                               | ZWert 3:      | 0                | Auslastung IV:       | 22 %     |          |     |
|                               | PlanNr:       | 0                | Belastung IV [Fzg]:  | 858      |          |     |
|                               | 🗹 Etiqueta    | as de barra      | Belastung ÖV [Pers]: | 24       |          |     |
|                               |               |                  |                      |          |          | Lac |
|                               | Name:         |                  |                      |          |          |     |
|                               |               |                  |                      |          |          |     |
|                               |               |                  |                      |          |          |     |
|                               | Änderungen a  | auf Rückrichtung | übertragen           |          |          |     |
|                               | Ida/Vuelta    |                  |                      | OK       | Cancelar | -   |

Nota: Se puede cambiar manualmente la velocidad, queda en 50 km/h, el número de carriles, que ahora son 4 y la capacidad que es 4000 vehículos.

Una forma de comprobar que se cambió el tipo es en el recuadro de vista rápida de arcos, abajo a la izquierda, se puede ver en la línea de TypNr el número 11.

#### Figura 22.

Editor de Red – Selección de arcos de carrera Séptima desde la calle 200 hasta la calle 240 – modificados a tipología 11 vía intermedia de 4 carriles – VISUM.

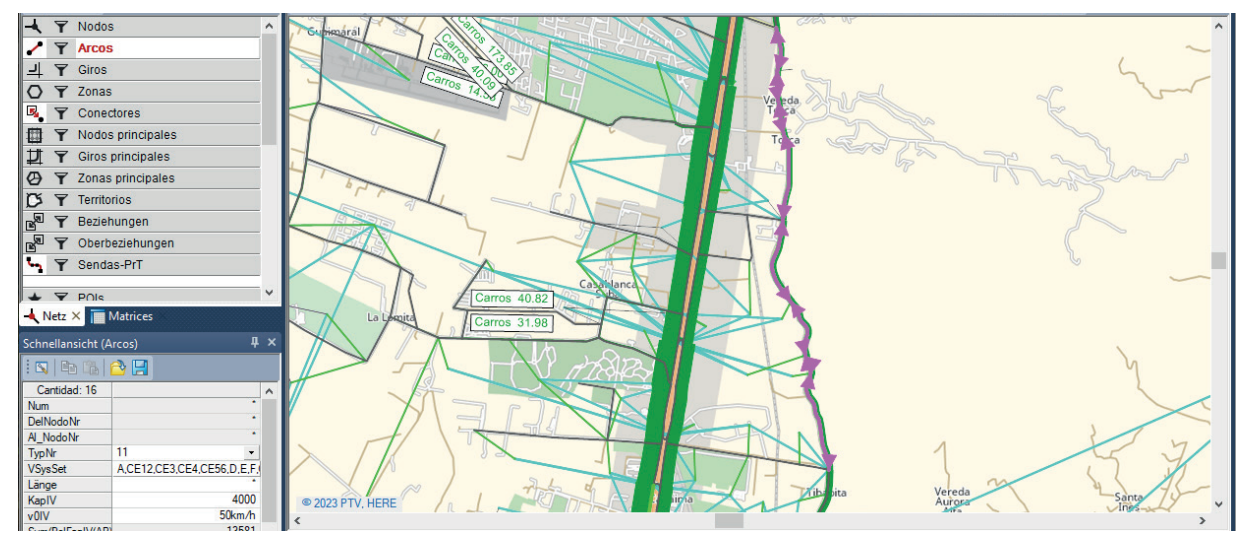

Una vez se hace la ampliación de la ruta, se cambia la pestaña a flujo de procedimiento y en la flecha verde, que está arriba a la izquierda, se corren los modelos que estén marcados con la "x". Estos modelos hacen referencia al modelo de transporte de 4 etapas mencionado en la sección anterior, los cuales ya están calibrados, por lo que para este ejemplo no es necesario modificarlos.

#### Figura 23.

#### Flujo de procedimiento – Correr el modelo – VISUM

| 193 |                  | Activo | Procedimiento                              | Objeto(s)referencia                                         | Operaciones          |
|-----|------------------|--------|--------------------------------------------|-------------------------------------------------------------|----------------------|
| 1   | $\triangleright$ | ×      | ▽ Grupo E1, E2 y E3                        | 3/3                                                         | Operaciones          |
| 2   |                  | X      | Generación de viaje                        | Todos EstratosD M01                                         | 💠 Pegar              |
| 3   |                  | ×      | Distribución de viaje                      | Todos EstratosD M01                                         | Crear grupos         |
| 4   |                  | ×      | Elección de Modo                           | Todos EstratosD M01                                         |                      |
| 5   |                  | ×      | <ul> <li>Grupo Transformación a</li> </ul> | 16 / 16                                                     | 🖅 Wechseln           |
| 6   |                  | ×      | Combinación de matrice                     | Matrix([NO]=36):=Matrix([NO]=155)/Matrix([NO]=31)           | Editar               |
| 7   |                  | ×      | Combinación de matrice                     | Matrix([NO]=37):=Matrix([NO]=198)/Matrix([NO]=31)           |                      |
| 8   |                  | ×      | Combinación de matrice                     | Matrix([NO]=38):=Matrix([NO]=241)/Matrix([NO]=31)           | Arriba               |
| 9   |                  | ×      | Combinación de matrice                     | Matrix([NO]=39):=Matrix([NO]=284)/Matrix([NO]=31)           | Abaio                |
| 10  |                  | ×      | Combinación de matrice                     | Matrix([NO]=40):=(Matrix([NO]=159)+Matrix([NO]=173)+Matrix( |                      |
| 11  |                  | X      | Combinación de matrice                     | Matrix([NO]=41):=(Matrix([NO]=202)+Matrix([NO]=216)+Matrix( | Contract Duplicar    |
| 12  |                  | X      | Combinación de matrice                     | Matrix([NO]=42):=(Matrix([NO]=245)+Matrix([NO]=259)+Matrix( | 💥 Eliminar           |
| 13  |                  | X      | Combinación de matrice                     | Matrix([NO]=43):=(Matrix([NO]=288)+Matrix([NO]=302)+Matrix( |                      |
| 14  |                  | ×      | Combinación de matrice                     | Matrix([NO]=44):=Matrix([NO]=177)/Matrix([NO]=32)           | X In Zwischenablage  |
| 15  |                  | ×      | Combinación de matrice                     | Matrix([NO]=45):=Matrix([NO]=220)/Matrix([NO]=32)           | ** ausschneiden      |
| 16  |                  | X      | Combinación de matrice                     | Matrix([NO]=46):=Matrix([NO]=263)/Matrix([NO]=32)           | kopieren             |
| 17  |                  | X      | Combinación de matrice                     | Matrix([NO]=47):=Matrix([NO]=306)/Matrix([NO]=32)           | Aus Zwischenablad    |
| 18  |                  | ×      | Combinación de matrice                     | Matrix([NO]=48):=Matrix([NO]=167)+Matrix([NO]=181)+Matrix([ | einfügen             |
| 19  |                  | ×      | Combinación de matrice                     | Matrix([NO]=49):=Matrix([NO]=209)+Matrix([NO]=223)+Matrix([ | <b>F</b>             |
| 20  |                  | ×      | Combinación de matrice                     | Matrix([NO]=50):=Matrix([NO]=251)+Matrix([NO]=265)+Matrix([ | Activar todos        |
| 21  |                  | ×      | Combinación de matrice                     | Matrix([NO]=51):=Matrix([NO]=293)+Matrix([NO]=307)+Matrix([ | Inactivar todos      |
| 22  |                  | ×      | <ul> <li>Grupo Vehículos 2019</li> </ul>   | 16 / 16                                                     | Vor                  |
| 23  |                  | ×      | Combinación de matrice                     | Matrix([NO]=400):=Matrix([NO]=155)/Matrix([NO]=31)          | 101                  |
| 24  |                  | ×      | Combinación de matrice                     | Matrix([NO]=401):=Matrix([NO]=198)/Matrix([NO]=31)          | E Alle Gruppen zukla |
| 25  |                  |        | Comhinación de matrice                     | Matriv/[NO]=402)+=Matriv/[NO]=241)/Matriv/[NO]=21)          |                      |

Cuando se corran los modelos que estén marcados con la "x". Se actualizan las matrices de demanda.

# **PASO 3. Obtener las matrices**

En el recuadro de red, al lado del nombre de red aparece Matrices, cuando selecciona Matrices se abre la pestaña de todas las matrices de demanda y matrices de indicadores.

```
Figura 24.
```

Recuadro de Red- Recuadro de Matrices – VISUM.

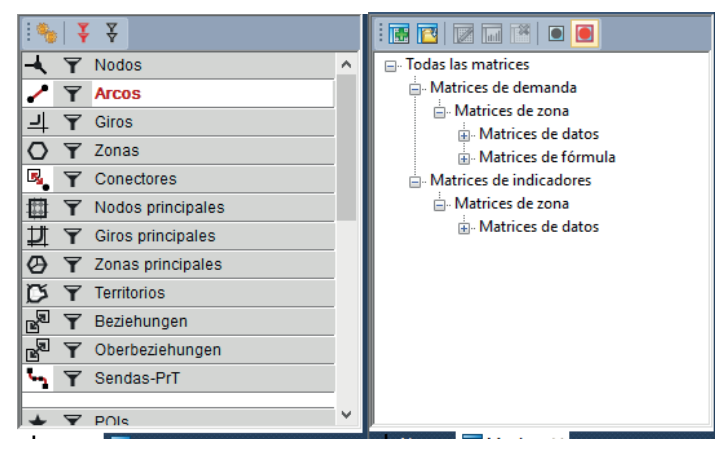

En las matrices de demanda está la lista de las demandas para cada modo de transporte, de cada agregación de segmento de demanda (estrato 1y2, estrato 3, estrato 4 y estrato 5y6); así como todas las combinaciones de los modos de elección.

Por otro lado, dentro de las matrices de indicadores, están las que se necesitan para el proceso de simulación. Que son las matrices de Distancia (DIS), las matrices de tiempos de transporte en congestión (TCT) y en Flujo libre (TTO).

Para abrir la matriz, se selecciona la matriz dando doble clic, y se abre en el recuadro a la derecha de Editor de Matriz.

#### Figura 25.

*Matrices – Matrices de indicadores- Matrices de datos – Matriz Distancias Vehículo particular -VISUM.* 

| ·<br>• • • • • • • • • • • • • • • • • • • |                                               | <u> </u>            | 1 📥 - A    | resamuayou    | luateien   |             |            | o Filleru  | atelen          |             |                    |                    |                       |          | -       |          |             |          |
|--------------------------------------------|-----------------------------------------------|---------------------|------------|---------------|------------|-------------|------------|------------|-----------------|-------------|--------------------|--------------------|-----------------------|----------|---------|----------|-------------|----------|
| Haltefolge /                               | Aktualisieren Die Haltefolge passt gegebenenf | alls nicht mehr     | zur verän  | derten Linie  | nauswahl.  | . Haltefolr | ge neu     | Г          | Nur ak          | tive Halter | stellen in r       | die Haltefr        | olge aufr             | ehmen [  | Auf bes | stehende | Halte einse | chränker |
| Matrices                                   | berechnen/(Klassisches verranren              | a)<br>Editor de mat | riz (Matri | z '1 DIS (CE1 | 2 Vehiculo | particul    | ar.e1-2)') |            |                 |             |                    |                    |                       |          |         |          |             | ×        |
|                                            |                                               | : 🖬 🐺 📻             | 7 - 1      | a : 1         |            |             |            | := +       |                 | ÷ nis mr    | ( x <sup>a</sup> ≐ | e <sup>x</sup> Inx | 1/x [ [] <sup>T</sup> | NNI      |         | Σ [alb]  | 88          | a 🕥      |
| Todas las m                                | atrices                                       | 1,141 x 1,141       |            |               | 1          | 2           | 3          | 4          | 5               | 6           | 7                  | 8                  | 9                     | 10       | 11      | 12       | 13          |          |
| Matrices                                   | de demanda                                    |                     | Nombre     |               | 810        | 809         | 823        | 822        | 821             | 796         | 800                | 811                | 820                   | 812      | 819     | 824      | 801         | 8        |
| A Matri                                    | ices de zona                                  |                     |            | Suma          | 95678.09   | 75448.73    | / 05999.3/ | 4 06874.64 | 12293.8         | 80665.82    | 98079.89           | 94415.08           | 32881.05              | 81021.28 | 17188.2 | 54611.5  | 75225.88    | 784      |
|                                            | Aatrices de datos                             | 1                   | 810        | 96996.76      | 0.00       | 64.21       | 151.77     | 162.80     | 180.90          | 100.61      | 141.94             | 139.43             | 205.25                | 140.59   | 175.13  | 77.83    | 125.76      | 13       |
|                                            | Astrices de fórmula                           | 2                   | 809        | 95983.04      | 63.39      | 0.00        | 95.14      | 117.75     | 124.48          | 107.26      | 148.59             | 146.08             | 141.70                | 147.25   | 198.31  | 115.14   | 132.41      | 92       |
| Matrices                                   | de indicadorer                                | 3                   | 823        | 106530.89     | 167.50     | 95.14       | 0.00       | 92.22      | 98.95           | 153.77      | 179.96             | 165.60             | 116.17                | 150.35   | 172.78  | 219.24   | 138.66      | 67       |
| - Matr                                     | de indicadores                                | 4                   | 822        | 100679.10     | 162.20     | 118.23      | 92.70      | 0.00       | 92.55           | 148.48      | 174.66             | 160.31             | 109.7/                | 143.94   | 166.38  | 213.95   | 133.36      | 28       |
| E- Mauri                                   | ces de zona                                   | 5                   | 821        | 102827.45     | 165.58     | 124.65      | 99.12      | 92.83      | 0.00            | 151.86      | 1/2.66             | 158.30             | 96.45                 | 131./5   | 154.18  | 217.33   | 131.36      | 6/       |
| - W                                        | atrices de datos                              |                     | /96        | 81958.67      | 99.79      | 107.26      | 140.85     | 148.34     | 166.40          | 127.52      | 132.22             | 129.71             | 190.80                | 126.14   | 170.07  | 102.00   | 100.02      | 12.      |
| ľ                                          | - 1 DIS (CE12 Vehiculo particular e1-2)       |                     | 211        | 99/51.50      | 141.20     | 128.42      | 226.00     | 220.40     | 208.20          | 127.00      | 79.75              | /9./5              | 210.30                | 110.202  | 1/6.3/  | 192.33   | F9 10       | 19       |
| ·                                          | 2 TT0 (CE12 Vehiculo particular e1-2)         |                     | 811        | 310001 50     | 138.73     | 142.01      | 110 00     | 207.74     | 130.35<br>QC 45 | 123.01      | 200.50             | 190.51             | 0.00                  | 124 11   | 164.51  | 130.40   | 102.00      | 10.      |
| 1                                          | 60 Distancia Privada                          | 10                  | 820        | 70246 00      | 137.60     | 112.13      | 150.16     | 1/3.97     | 131 72          | 123.99      | 200.00             | 111.55             | 134.03                | 0.00     | 100.04  | 189.35   | 84.60       | 11       |
|                                            | 61 DIS (H Camión grande)                      | 10                  | 012        | 121022.02     | 107.00     | 10.07       | 107.04     | 193.07     | 169.50          | 172.51      | 102.104            | 172.20             | 171.00                | 115.90   | 0.00    | 220 07   | 145.25      | 15       |
|                                            | 62 DIS (K Camión pequeño)                     | 12                  | 924        | 155585 55     | 77.83      | 115.65      | 203.21     | 214 24     | 232.34          | 152.05      | 193 38             | 190.87             | 256.69                | 192.03   | 226.57  | 0.00     | 177 20      | 18       |
|                                            | 63 TTC (K Camión pequeño)                     | 12                  | 801        | 79/99 05      | 132.80     | 117.94      | 187.08     | 180.80     | 168.64          | 119.08      | 101.02             | 59.10              | 170.96                | 92.41    | 137.36  | 184 55   | 0.00        | 15       |
|                                            | 64 TTC (H Camión grande)                      | 14                  | 918        | 72229.16      | 137.22     | 93.25       | 67.72      | 28.63      | 67.57           | 123.50      | 149.68             | 125.33             | 84 79                 | 118.97   | 141.40  | 188.97   | 108.38      | -0       |
| 1                                          | 67 TTC (CF12 Vehiculo particular e1-2)        | 15                  | 916        | 47681.46      | 95.68      | 82.85       | 181 11     | 174 83     | 162.68          | 81.95       | 43.72              | 41.21              | 164.99                | 86.45    | 131.40  | 147 42   | 63.05       | 14       |
|                                            | - of the (cere veniculo paracalar er e)       | 16                  | 1827       | 45174.85      | 111.55     | 93.18       | 109.55     | 103.27     | 91.12           | 97.83       | 107.26             | 97.27              | 93.43                 | 40.87    | 63.30   | 163.30   | 70.32       | 78       |
| Netz N                                     | Matrices ×                                    | 17                  | 1845       | 65340.06      | 128.77     | 110.40      | 129.48     | 123.20     | 111.05          | 115.05      | 123.73             | 113.74             | 113.36                | 57.34    | 58.81   | 180.52   | 86.79       | 98       |
| Schnellansicht ()                          | (latriz)                                      | 18                  | 1831       | 64218.49      | 121.60     | 102.98      | 141.32     | 135.04     | 122.88          | 107.88      | 105.54             | 95.55              | 125.20                | 46.65    | 91.61   | 173.35   | 68.61       | 110      |
|                                            |                                               | 19                  | 813        | 50642.53      | 116.49     | 98.11       | 107.48     | 101.20     | 89.04           | 102.77      | 112.20             | 102.21             | 91.36                 | 45.81    | 68.24   | 168.23   | 75.26       | 76       |
| : 🔍   🖿 🖆   /                              | A 🔄 🔄 🔤                                       | 20                  | 815        | 84573.33      | 149.87     | 109.54      | 84.01      | 77.73      | 65.57           | 136.14      | 162.83             | 152.84             | 44.95                 | 96.44    | 118.88  | 201.61   | 125.90      | 52       |
| Cantidad: 1                                |                                               | 21                  | 1829       | 57533.86      | 118.77     | 100.15      | 130.52     | 124.24     | 112.09          | 105.05      | 102.71             | 92.72              | 114.40                | 33.41    | 80.81   | 170.52   | 65.77       | 99       |
| Num                                        | 1                                             | 22                  | 816        | 68714.73      | 134.59     | 90.62       | 65.09      | 41.01      | 47.74           | 120.87      | 146.05             | 131.70             | 69.84                 | 103.99   | 126.42  | 186.33   | 104.75      | 16       |
| Codigo                                     | DIS                                           | 23                  | 807        | 65146.51      | 131.06     | 66.36       | 40.83      | 55.79      | 62.52           | 117.34      | 143.52             | 129.17             | 79.73                 | 113.91   | 136.34  | 182.81   | 102.22      | 30       |
| Nombre                                     | Trip distance CE12                            | 24                  | 808        | 60999.39      | 110.20     | 37.77       | 58.26      | 80.87      | 87.60           | 99.85       | 119.74             | 117.23             | 104.81                | 138.99   | 161.42  | 161.95   | 127.30      | 55       |
| Matrix Typ                                 | Indicador                                     | 25                  | 795        | 35485.93      | 87.13      | 43.06       | 65.31      | 87.92      | 94.65           | 76.78       | 96.67              | 94.16              | 111.87                | 88.28    | 119.14  | 138.88   | 85.61       | 62       |
| Bezugstyp                                  | Zona                                          | 26                  | 802        | 54688.90      | 113.05     | 94.43       | 135.67     | 129.39     | 117.23          | 99.33       | 86.29              | 76.30              | 119.55                | 41.00    | 85.95   | 164.80   | 49.35       | 104      |
| Suma                                       | 31262890.891                                  | 27                  | 799        | 45977.39      | 94.10      | 81.27       | 112.10     | 175.37     | 163.22          | 80.38       | 78.91              | 76.40              | 165.53                | 86.99    | 131.94  | 145.84   | 63.60       | 15(      |
| NSegCode                                   | CE12                                          | 28                  | 798        | 40481.36      | 89.24      | 76.41       | 107.24     | 170.51     | 158.36          | 75.52       | 74.05              | 71.54              | 160.67                | 82.13    | 127.08  | 140.98   | 58.74       | 14!      |
| DatenguellenTyp                            | Datos                                         | 20                  | 707        | 04000 AE      | 72 04      | 01 / 1      | 100 55     | 100 40     | 104 64          | E4 60       | 04.00              | 01 01              | 140 00                | 04.00    | 110 77  | 105 60   | CO 14       | 01       |

La numeración en negro de la primera fila y la primera columna hace referencia a la codificación en VISUM de las zonas, la numeración en rojo son las Zonas de Análisis de Transporte, (ZAT). Seguido aparece la columna en verde la sumatoria, es este caso del total de las distancias de los viajes que se recorren desde cada una de las ZAT, y en la fila en verde el total de las distancias que recorren para llegar hasta cada ZAT. Los números en negro que completan la matriz es el detalle de las distancias entre las ZAT, las filas representan de donde salen los viajes y las columnas a dónde llegan. La diagonal de ceros muestra que no se hacen viajes dentro de las mismas ZAT. Así mismo se hace la lectura para las matrices de tiempos de transporte, pero en lugar de la distancia recorrida es el tiempo que demora en desplazarse entre las diferentes ZATs.

Para exportar la matriz, se puede copiar dando clic en el ícono señalado en amarillo o en la esquina de la matriz, en dónde dice "1.141 x 1.141" que corresponde al número de unidades de análisis de transporte (ZAT) y luego abrir un Excel y pegar la matriz. También se puede exportar ingresando a la ventana de Datos y seleccionado exportar.

Figura 26. Datos - Exportar - VISUM

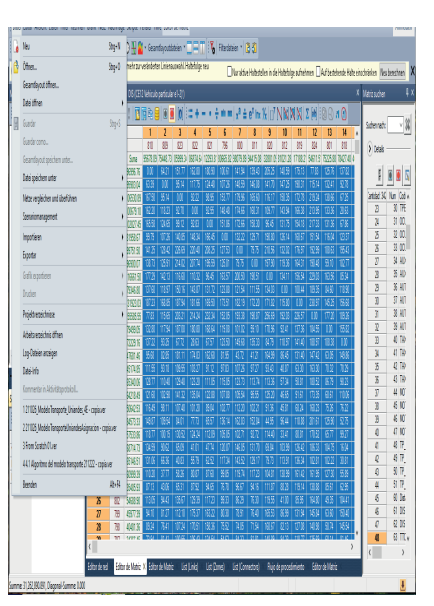

# Figura 27.

Editor de Matriz – Matriz Distancias Vehículo particular – VISUM

| [ 🛄 😿 🔳       | 🔏 - 🕅  | ) 🗜 🔤     |          | ] 🗖 [    |          | i= + :   | - • ÷    | min max  | ∣x <sup>a</sup> ≐ | e <sup>x</sup> Inx | <b>⅓</b> [] <sup>™</sup> |          | N 🛛      | Σ alb    | 80.      | ri 🕐 |
|---------------|--------|-----------|----------|----------|----------|----------|----------|----------|-------------------|--------------------|--------------------------|----------|----------|----------|----------|------|
| 1,141 x 1,141 |        |           | 1        | 2        | 3        | 4        | 5        | 6        | 7                 | 8                  | 9                        | 10       | 11       | 12       | 13       | 1^   |
|               | Nombre |           | 810      | 809      | 823      | 822      | 821      | 796      | 800               | 811                | 820                      | 812      | 819      | 824      | 801      | 8    |
|               |        | Suma      | 95678.09 | 75448.73 | 05999.34 | 06874.64 | 12293.81 | 80665.82 | 98079.89          | 94415.08           | 32881.05                 | 81021.28 | 17188.21 | 54611.51 | 75225.88 | 784: |
| 1             | 810    | 96996.76  | 0.00     | 64.21    | 151.77   | 162.80   | 180.90   | 100.61   | 141.94            | 139.43             | 205.25                   | 140.59   | 175.13   | 77.83    | 125.76   | 13   |
| 2             | 809    | 95983.04  | 63.39    | 0.00     | 95.14    | 117.75   | 124.48   | 107.26   | 148.59            | 146.08             | 141.70                   | 147.25   | 198.31   | 115.14   | 132.41   | 92   |
| 3             | 823    | 106530.89 | 167.50   | 95.14    | 0.00     | 92.22    | 98.95    | 153.77   | 179.96            | 165.60             | 116.17                   | 150.35   | 172.78   | 219.24   | 138.66   | 67   |
| 4             | 822    | 100679.10 | 162.20   | 118.23   | 92.70    | 0.00     | 92.55    | 148.48   | 174.66            | 160.31             | 109.77                   | 143.94   | 166.38   | 213.95   | 133.36   | 28   |
| 5             | 821    | 102827.45 | 165.58   | 124.65   | 99.12    | 92.83    | 0.00     | 151.86   | 172.66            | 158.30             | 96.45                    | 131.75   | 154.18   | 217.33   | 131.36   | 67   |
| 6             | 796    | 81958.67  | 99.79    | 107.26   | 140.85   | 148.34   | 166.45   | 0.00     | 132.22            | 129.71             | 190.80                   | 126.14   | 160.67   | 151.54   | 116.04   | 12:  |
| 7             | 800    | 99751.50  | 141.25   | 128.42   | 226.69   | 220.40   | 208.25   | 127.53   | 0.00              | 79.75              | 210.56                   | 132.02   | 176.97   | 192.99   | 108.63   | 19   |
| 8             | 811    | 96900.07  | 138.73   | 125.91   | 214.02   | 207.74   | 195.59   | 125.01   | 79.75             | 0.00               | 197.90                   | 119.36   | 164.31   | 190.48   | 59.10    | 18:  |
| 9             | 820    | 116661.50 | 177.29   | 142.13   | 116.60   | 110.32   | 96.45    | 163.57   | 200.50            | 190.51             | 0.00                     | 134.11   | 156.54   | 229.03   | 163.56   | 85   |
| 10            | 812    | 79346.80  | 137.60   | 118.97   | 150.16   | 143.87   | 131.72   | 123.88   | 121.54            | 111.55             | 134.03                   | 0.00     | 100.44   | 189.35   | 84.60    | 11   |
| 11            | 819    | 131923.03 | 187.23   | 168.85   | 187.94   | 181.66   | 169.50   | 173.51   | 182.19            | 172.20             | 171.82                   | 115.80   | 0.00     | 238.97   | 145.25   | 15   |
| 12            | 824    | 155585.55 | 77.83    | 115.65   | 203.21   | 214.24   | 232.34   | 152.05   | 193.38            | 190.87             | 256.69                   | 192.03   | 226.57   | 0.00     | 177.20   | 18   |
| 13            | 801    | 79499.05  | 132.80   | 117.94   | 187.08   | 180.80   | 168.64   | 119.08   | 101.02            | 59.10              | 170.96                   | 92.41    | 137.36   | 184.55   | 0.00     | 15   |
| 14            | 818    | 72229.16  | 137.22   | 93.25    | 67.72    | 28.63    | 67.57    | 123.50   | 149.68            | 135.33             | 84.79                    | 118.97   | 141.40   | 188.97   | 108.38   | 0.   |
| 15            | 916    | 47681.46  | 95.68    | 82.85    | 181.11   | 174.83   | 162.68   | 81.95    | 43.72             | 41.21              | 164.99                   | 86.45    | 131.40   | 147.42   | 63.05    | 14   |
| 16            | 1827   | 45174.85  | 111.55   | 93.18    | 109.55   | 103.27   | 91.12    | 97.83    | 107.26            | 97.27              | 93.43                    | 40.87    | 63.30    | 163.30   | 70.32    | 78   |
| 17            | 1845   | 65340.06  | 128.77   | 110.40   | 129.48   | 123.20   | 111.05   | 115.05   | 123.73            | 113.74             | 113.36                   | 57.34    | 58.81    | 180.52   | 86.79    | 98   |
| 18            | 1831   | 64218.49  | 121.60   | 102.98   | 141.32   | 135.04   | 122.88   | 107.88   | 105.54            | 95.55              | 125.20                   | 46.65    | 91.61    | 173.35   | 68.61    | 110  |
| 19            | 813    | 50642.53  | 116.49   | 98.11    | 107.48   | 101.20   | 89.04    | 102.77   | 112.20            | 102.21             | 91.36                    | 45.81    | 68.24    | 168.23   | 75.26    | 76   |
| 20            | 815    | 84573.33  | 149.87   | 109.54   | 84.01    | 77.73    | 65.57    | 136.14   | 162.83            | 152.84             | 44.95                    | 96.44    | 118.88   | 201.61   | 125.90   | 52   |
| 21            | 1829   | 57533.86  | 118.77   | 100.15   | 130.52   | 124.24   | 112.09   | 105.05   | 102.71            | 92.72              | 114.40                   | 33.41    | 80.81    | 170.52   | 65.77    | 99   |
| 22            | 816    | 68714.73  | 134.59   | 90.62    | 65.09    | 41.01    | 47.74    | 120.87   | 146.05            | 131.70             | 69.84                    | 103.99   | 126.42   | 186.33   | 104.75   | 16   |
| 23            | 807    | 65146.51  | 131.06   | 66.36    | 40.83    | 55.79    | 62.52    | 117.34   | 143.52            | 129.17             | 79.73                    | 113.91   | 136.34   | 182.81   | 102.22   | 30   |
| 24            | 808    | 60999.39  | 110.20   | 37.77    | 58.26    | 80.87    | 87.60    | 99.85    | 119.74            | 117.23             | 104.81                   | 138.99   | 161.42   | 161.95   | 127.30   | 55   |
| 25            | 795    | 35485.93  | 87.13    | 43.06    | 65.31    | 87.92    | 94.65    | 76.78    | 96.67             | 94.16              | 111.87                   | 88.28    | 119.14   | 138.88   | 85.61    | 62   |
| 26            | 802    | 54688.90  | 113.05   | 94.43    | 135.67   | 129.39   | 117.23   | 99.33    | 86.29             | 76.30              | 119.55                   | 41.00    | 85.95    | 164.80   | 49.35    | 10-  |
| 27            | 799    | 45977.39  | 94.10    | 81.27    | 112.10   | 175.37   | 163.22   | 80.38    | 78.91             | 76.40              | 165.53                   | 86.99    | 131.94   | 145.84   | 63.60    | 15   |
| 28            | 798    | 40481.36  | 89.24    | 76.41    | 107.24   | 170.51   | 158.36   | 75.52    | 74.05             | 71.54              | 160.67                   | 82.13    | 127.08   | 140.98   | 58.74    | 14   |
| < 10          | 707    | 04000 AE  | 72.04    | 01 / 1   | 100.55   | 100 /2   | 124 54   | 54.62    | 04.22             | 01 01              | 1/0 00                   | 04.22    | 110 77   | 125.69   | C0 1/    | >    |

# Figura 28. Matriz Distancias exportada a Excel

| 1  | 1,141 x 1,141 |        |                 | 1              | 2              | 3               | 4               | 5               | 6              | 7              | 8              | 9               | 10             |
|----|---------------|--------|-----------------|----------------|----------------|-----------------|-----------------|-----------------|----------------|----------------|----------------|-----------------|----------------|
| 2  |               | Nombre |                 | 810            | 809            | 823             | 822             | 821             | 796            | 800            | 811            | 820             | 812            |
| з  |               |        | Suma            | 95.678.089.841 | 75.448.732.331 | 105.999.340.834 | 106.874.641.366 | 112.293.813.008 | 80.665.824.109 | 98.079.893.872 | 94.415.078.707 | 132.881.085.681 | 81.021.282.710 |
| 4  | 1             | 810    | 96.996.764.239  | 0.000000       | 64.209.695     | 151.772.413     | 162.796.708     | 180.901.340     | 100.608.788    | 141.939.464    | 139.426.468    | 205.254.788     | 140.593.493    |
| 5  | 2             | 809    | 95.983.044.042  | 63.394.084     | 0.000000       | 95.141.320      | 117.752.616     | 124.483.248     | 107.260.696    | 148.591.371    | 146.078.376    | 141.697.022     | 147.245.401    |
| 6  | 3             | 823    | 106.530.886.743 | 167.495.802    | 95.141.320     | 0.000000        | 92.222.333      | 98.952.966      | 153.774.413    | 179.958.089    | 165.603.954    | 116.166.740     | 150.345.118    |
| 7  | 4             | 822    | 100.679.095.723 | 162.200.548    | 118.232.067    | 92.701.784      | 0.000000        | 92.552.712      | 148.479.160    | 174.662.835    | 160.308.701    | 109.766.486     | 143.944.865    |
| 8  | 5             | 821    | 102.827.454.119 | 165.579.802    | 124.646.248    | 99.115.966      | 92.834.261      | 0.000000        | 151.858.414    | 172.659.089    | 158.304.955    | 96.446.740      | 131.747.046    |
| 9  | 6             | 796    | 81.958.667.959  | 99.793.177     | 107.260.696    | 140.846.413     | 148.343.709     | 166.448.341     | 0.000000       | 132.219.464    | 129.706.469    | 190.801.788     | 126.140.494    |
| 10 | 7             | 800    | 99.751.500.723  | 141.247.853    | 128.423.371    | 226.685.089     | 220.403.384     | 208.249.017     | 127.526.464    | 0.000000       | 79.746.144     | 210.563.464     | 132.018.169    |
| 11 | 8             | 811    | 96.900.071.513  | 138.734.857    | 125.910.376    | 214.022.954     | 207.741.250     | 195.586.882     | 125.013.469    | 79.746.144     | 0.000000       | 197.901.329     | 119.356.035    |
| 12 | 9             | 820    | 116.661.503.068 | 177.287.503    | 142.128.022    | 116.597.740     | 110.316.035     | 96.446.740      | 163.566.115    | 200.497.464    | 190.507.329    | 0.000000        | 134.106.493    |
| 13 | 10            | 812    | 79.346.797.235  | 137.600.882    | 118.973.401    | 150.155.118     | 143.873.414     | 131.719.046     | 123.879.494    | 121.538.169    | 111.548.035    | 134.033.493     | 0.000000       |
| 14 | 11            | 819    | 131.923.029.199 | 187.227.954    | 168.854.473    | 187.940.191     | 181.658.486     | 169.504.118     | 173.506.566    | 182.187.241    | 172.197.107    | 171.818.566     | 115.796.271    |
| 15 | 12            | 824    | 155.585.551.986 | 77.828.391     | 115.648.299    | 203.211.017     | 214.235.312     | 232.339.944     | 152.047.392    | 193.378.067    | 190.865.072    | 256.693.391     | 192.032.097    |
| 16 | 13            | 801    | 79.499.045.595  | 132.802.469    | 117.944.988    | 187.076.705     | 180.795.001     | 168.640.633     | 119.081.081    | 101.022.756    | 59.102.622     | 170.955.080     | 92.409.786     |
| 17 | 14            | 818    | 72.229.164.000  | 137.222.190    | 93.253.709     | 67.723.427      | 28.632.074      | 67.574.354      | 123.500.802    | 149.684.477    | 135.330.343    | 84.788.128      | 118.966.507    |
| 18 | 15            | 916    | 47.681.455.782  | 95.675.520     | 82.851.039     | 181.112.757     | 174.831.052     | 162.676.684     | 81.954.132     | 43.718.178     | 41.205.182     | 164.991.132     | 86.445.837     |
| 19 | 16            | 1827   | 45.174.846.520  | 111.551.006    | 93.177.525     | 109.551.242     | 103.269.538     | 91.115.170      | 97.829.618     | 107.261.293    | 97.271.159     | 93.429.617      | 40.870.323     |
| 20 | 17            | 1845   | 65.340.063.332  | 128.770.054    | 110.396.572    | 129.482.290     | 123.200.585     | 111.046.218     | 115.048.665    | 123.729.341    | 113.739.206    | 113.360.665     | 57.338.370     |
| 21 | 18            | 1831   | 64 218 486 298  | 121 604 521    | 102 977 039    | 141 318 757     | 135 037 052     | 122 882 685     | 107 883 132    | 105 541 808    | 95 551 673     | 125 197 132     | 46 651 837     |

# PASO 4. Cambiar las unidades de análisis (R) - UPZ (UTAM)

Dado que el resultado del modelo de transporte está en ZAT, y el simulador está integrado en UPZ, se debe hacer un proceso previo para convertir de ZAT a UPZ. Este procedimiento se realiza por medio de la programación en R, descrita en el archivo *Asignaciones Incrementales*. *R* 

https://drive.google.com/file/d/1hkSj08uf8lmMlHedESqSctaPQEEqKG0p/view?usp=drive\_link

Una vez se da doble clic al archivo de *Asignaciones Incrementales*. *R* abre la siguiente ventana:

```
Figura 29.
```

Programación archivo Asignaciones Incrementales en R- Convertir ZAT a UPZ

```
File Edit Code View Plots Session Build Debug Profile Tools Help
🔾 🔹 🐼 🚽 🔚 📑 🧼 👘 Go to file/function 🛛 🗄 🔹 Addins 🔹
 🕑 Untitled 1 × 🛛 Nistory × 😰 Fratar.R × 😰 Fratar.R ×
 🕼 🖒 🔎 🔚 🕞 Source on Save 🛛 🔍 🎢 🗸 📔
                                                                   🕞 Run | 🍽 🏠 🕂 🕒 Source 🔹
     3
     5
     6 # Se fija el directorio de trabajo
       setwd("G:/My Drive/1 Simulador Regalias/Asignaciones incrementales/Data")
     8
    9 # 5e llaman los exceles que van a ser utilizados
10 UTAM_LUTI <- read_excel("Cod_LUTI_UTAM.xlsx")</pre>
    11 ZAT_UTAM <- read_excel("Centroides_ZAT.xlsx")</pre>
    12
        ZAT_LUTI <- read_excel("LUTI_ZAT.xlsx")</pre>
    13 ID_NO_ZAT <- read_excel("ID_Nombre ZAT.xlsx")</pre>
    14
    15 # Se realiza la uni?n de ambas bases de datos seg?n la UTAM a la que corresponda cada ZAT
    16 LUTI_UTAM_ZAT <- merge(ZAT_UTAM,UTAM_LUTI, by.x ="UTAM",by.y = "UTAM",all.x = T)
    17 #View(LUTI_UTAM_ZAT)
    18
    19 ZAT_LUTI <-
         ZAT_LUTI %>%
    20
         select(LUTI, UTAM, ZAT)
    21
    22
    23 LUTI_UTAM_ZAT <-
    24
         LUTI_UTAM_ZAT %>%
    25
         select(LUTI, UTAM, ZAT)
    26
    27 # A las ZAT que no tienen una LUTI correspondiente, se les asigna una de la base de datos
    28 LUTI_ZAT <- merge(LUTI_UTAM_ZAT, ZAT_LUTI, by = "ZAT")</pre>
    29
    30
```

En la línea de programación 7, es necesario cambiar el directorio de trabajo en dónde tenga descargados los archivos de Excel a usar.

En la programación se utilizan los siguientes archivos: *Cod\_LUTI\_UTAM.xlsx Centroides\_ZAT.xlsx, LUTI\_ZAT.xlsx* y *ID\_Nombre ZAT.xlsx,* este último archivo es el resultado del procesamiento en VISUM, por lo que se debe ajustar el nombre del archivo con las matrices que se obtuvo de VISUM

https://drive.google.com/drive/folders/11qOwbwKmKEH0QIJLkQZYxdIPKIVRqugX?usp=drive\_link

Como resultado se obtienen los archivos *betas\_asignacion.xls,* y *ResultadosReg.RDS.* Estos archivos quedan guardados en la misma carpeta del directorio que se registró en la línea 7 del código.

# PASO 5. Cargar los archivos en el modelo integrado en VENSIM

Una vez obtengo de R los archivos *betas\_asignacion.xls*, y *ResultadosReg.RDS*, los cargo en el programa VENSIM. Para esto se puede abrir el programa VENSIM en el siguiente logo,

Figura 30. Logo Programa VENSIM.

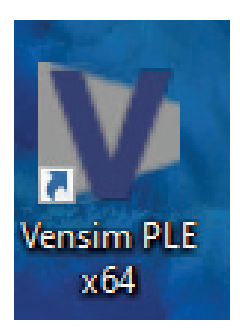

# Figura 31.

Cargar archivos - VENSIM

| <b>(</b>    | New Model Ctrl+N                                                                                                    | *                  |
|-------------|----------------------------------------------------------------------------------------------------|--------------------|
| 27          | Open Model Ctrl+O                                                                                                    |                    |
| ×           | Close Ctrl+W                                                                                                    |                    |
|             | Save Ctrl+S                                                                                                    |                    |
|             | Save As                                                                                                    | ^                  |
| 1           | Publish                                                                                                    |                    |
| <b>()</b>   | Print Ctrl+P                                                                                                    |                    |
| <u>,5</u> ° | Print Preview                                                                                                    |                    |
| ₽           | Page Setup                                                                                                    |                    |
|             | Exit Alt+F4                                                                                                    |                    |
| 1           | Ci/Users/gdavi/Documents/Trabajo Secretaria de Planeación/Caso de Uso - Modelo de Transporte/Modelo LUTI .mdl                                                                                |                    |
| 2           | C:\Users\gdavi\Documents\Trabajo Secretaria de Planeación\Drive Andes\S.Algoritmo_LUTI\1. Algoritmo del modelo de usos de suelo y transporte\Modelo LUTI .mdl                                |                    |
| 3           | C/Users\gdavi\Documents\Trabajo Secretaria de Planeación\Drive Andes\Andes ultima radicacion\UDEA\PRODUCTOS\\$ Algoritmo MEUT\\$ Algoritmo MEUT\Modelo de estructura urbana y transporte.mdl |                    |
| 4           | C:\Users\gdavi\Documents\Trabajo Secretaria de Planeación\Drive Andes\S.Algoritmo_LUTI\Algoritmo mod usos de suelo y transp.mdl                                                              |                    |
|             | PH DOS AUTO                                                                                                    |                    |
| •           |                                                                                                    |                    |
|             | РН ИЛА МОТО                                                                                                    |                    |
| _           | PH DOS                                                                                                    |                    |
|             | Motos                                                                                                    |                    |
| -HE         | PH TRES                                                                                                    |                    |
|             | MOTOS                                                                                                    |                    |
|             |                                                                                                    |                    |
|             |                                                                                                    |                    |
|             |                                                                                                    |                    |
|             | 4                                                                                                    | × *                |
|             | Select View: View 1 🗸 🗘 🕆 View 1 Times New Roman Forth Sire : 12 🗸 As 🖪 🍸 🛄                                                                                                    | 6 - 0 -            |
| Open        | existing model                                                                                                    | Zoom Level : 100 % |

O dando clic directamente en el archivo *Modelo LUTI.mdl.* Cuando se abre el archivo .mdl https://drive.google.com/file/d/15aKiLAdIY9yVau7Jjv2mE4JvdRpJAj8e/view?usp=drive\_ link se ve de la siguiente forma:

#### Figura 32. Vista archivo Modelo LUTI.mdl en VENSIM.

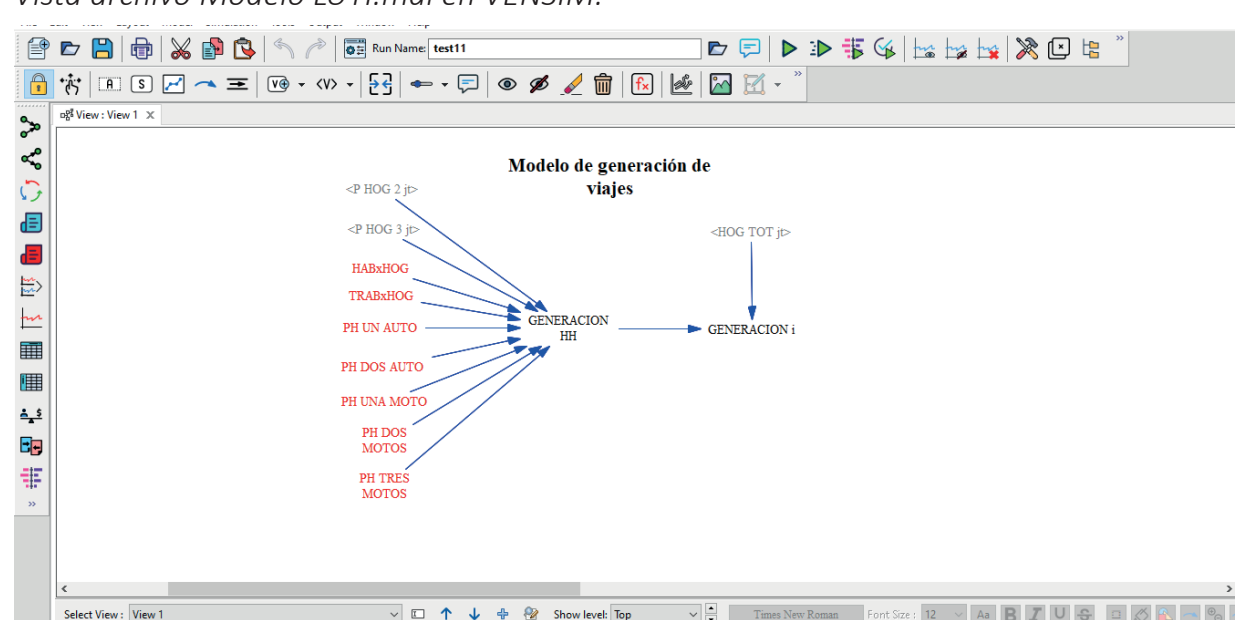

Luego de cargar este archivo .mdl se identifica en los sistemas de ecuaciones correspondientes al modelo de transporte, la variable de asignaciones incrementales y hace el cambio por los nuevos valores.

Las variables que aparecen en negro, son creadas en el VENSIM con su respectiva fórmula, las variables en verde son escalares y las variables en rojo vienen de otros modelos. Las ventanas de herramientas se leen como se muestra a continuación:

## Figura 33.

Barra de herramientas - VENSIM.

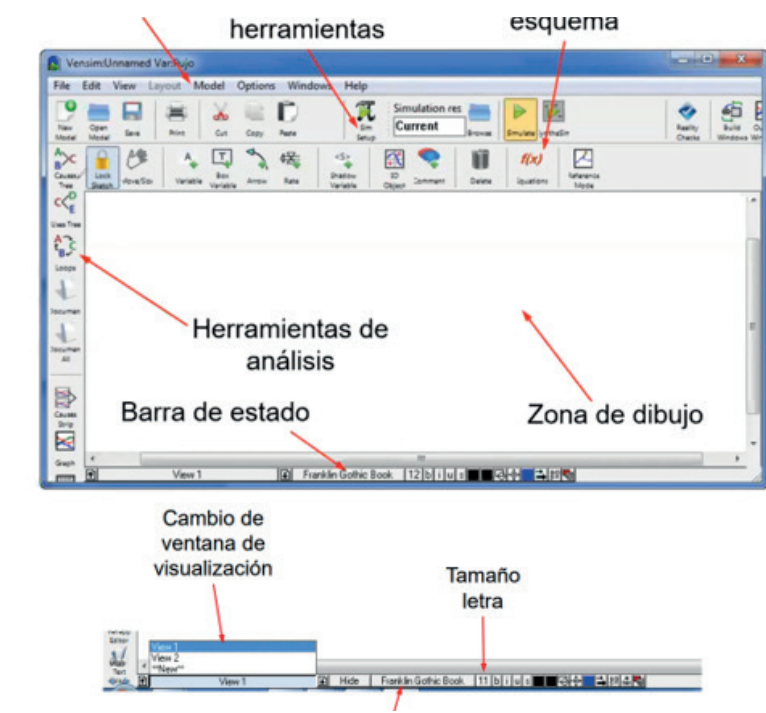

# Figura 34.

Barra de herramientas - Simulaciones - VENSIM

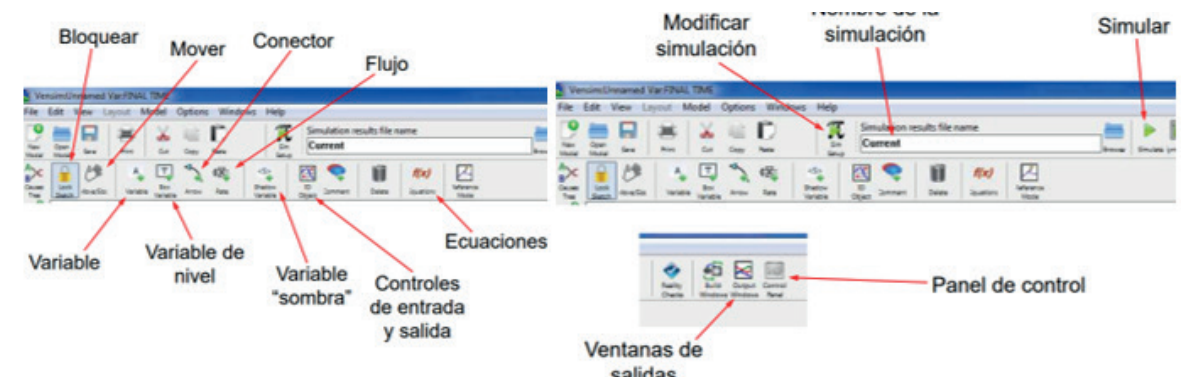

# PASO 6. Obtener el Input base

Seguido de correr el modelo en VENSIM, obtengo el archivo Input\_base. xlsx con los resultados de la simulación. https://drive.google.com/drive/ folders/15Q01mF92wijvavugvxIkv4CSJW3OJ7dm?usp=drive\_link

# PASO 7. Cargar archivo Input base en la aplicación Web del Simulador, ejecutar y obtener resultados

El archivo Input\_base.xlsx con los resultados de la simulación se carga en el visualizador, se ejecuta y obtienen resultados. Es importante tener en cuenta que el aplicativo sólo lee los archivos que sigan exactamente el mismo formato del Input\_base.xlsx.

Al momento de ingresar a <u>https://simulador.sdp.gov.co/</u> aparece la siguiente página, que es la página de inicio, con el nombre de usuario identificado en la parte superior. Para ingresar es necesario la creación de un usuario por parte de un usuario administrador. Estos están a cargo de la Dirección de Tecnologías de la SDP. Esta página de inicio tiene dos recuadros grandes, uno es Consultar simulaciones y Ejecutar Simulación. El primero le permitirá consultar únicamente las simulaciones creadas con ese usuario y el segundo le permitirá ejecutar la Simulación desde cero.

## Figura 35.

Página de inicio Aplicación Web - Simulador.

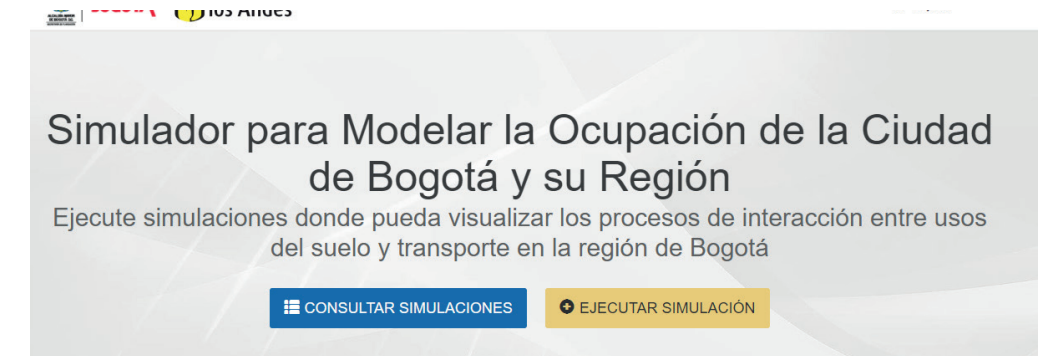

Otra forma para ejecutar una Simulación es en el botón de usuario, dar clic en: Nueva Simulación

## Figura 36

Página de inicio Aplicación Web – Opciones Usuario administración - Simulador.

| BOGOTA Muversidad de<br>Ios Andes                                                                                                    | 🛔 Irojasb 🖂        |
|----------------------------------------------------------------------------------------------------|--------------------|
|                                                                                                    |                    |
|                                                                                                    | # HOME             |
|                                                                                                    | ADMINISTRACIÓN     |
| Simulador para Modelar la Ocupación de                                                                                                    | ■ MIS SIMULACIONES |
|                                                                                                    | NUEVA SIMULACIÓN   |
| de Bogota y su Region                                                                                                    | O CERRAR SESION    |
| Ejecute simulaciones donde pueda visualizar los procesos de intera<br>del suelo y transporte en la región de Bogotá                                                                                                    | acción entre usos  |
| E CONSULTAR SIMULACIONES                                                                                                    |                    |
|                                                                                                    |                    |
|                                                                                                    |                    |
|                                                                                                    |                    |
|                                                                                                    |                    |
| ¿Cómo Ejecutar Simulaciones?                                                                                                    |                    |
|                                                                                                    |                    |
| ar nueva Simulación - Aplicación Web - Simulador.                                                                                                    |                    |
| 37.<br>tar nueva Simulación - Aplicación Web - Simulador.<br>ecutar Simulación<br>iformación de la Simulación                                                                                                    |                    |
| 37.<br><i>Car nueva Simulación - Aplicación Web - Simulador.</i><br>ecutar Simulación<br>aformación de la Simulación<br>grese los detalles de la simulación y carge el archvio de parámetros de entrada para el modelo seleccionado.<br>ombre                                                                                                    |                    |
| 37.<br><i>Tar nueva Simulación - Aplicación Web - Simulador.</i><br><i>Ecutar Simulación</i><br><i>Información de la Simulación</i><br>grese los detalles de la simulación y carge el archvio de parámetros de entrada para el modelo seleccionado.<br><i>Información de la Simulación</i><br>grese los detalles de la simulación y carge el archvio de parámetros de entrada para el modelo seleccionado.                                                                                                    |                    |
| 37.<br><i>car nueva Simulación - Aplicación Web - Simulador.</i><br><i>contración de la Simulación</i><br>grese los detalles de la simulación<br>grese los detalles de la simulación y carge el archvio de parámetros de entrada para el modelo seleccionado.<br>sombre<br>Nombre<br>mbre significativo para el escenario de simulación                                                                                                    |                    |
| 37.<br><i>Car nueva Simulación - Aplicación Web - Simulador.</i><br><i>ecutar Simulación</i><br><i>formación de la Simulación</i><br>grese los detalles de la simulación y carge el archvio de parámetros de entrada para el modelo seleccionado.<br><i>sombre</i><br>Nombre<br>mbre significativo para el escenario de simulación<br>steccione el modelo                                                                                                    |                    |
| 37.<br><i>ar nueva Simulación - Aplicación Web - Simulador.</i><br><i>contar Simulación</i><br><i>formación de la Simulación</i><br><i>rese los detalles de la simulación</i><br><i>rese los detalles de la simulación</i><br><i>rese los detalles de la simulación</i><br><i>rese significativo para el escenario de simulación</i><br><i>leccione el modelo</i><br><i>Simulador</i> 2 [2]                                                                                                    |                    |
| 37.<br>aar nueva Simulación - Aplicación Web - Simulador.<br>coutar Simulación<br>formación de la Simulación<br>grese los detalles de la simulación y carge el archvio de parámetros de entrada para el modelo seleccionado.<br>pmbre<br>Nombre<br>mbre significativo para el escenario de simulación<br>steccione el modelo<br>Simulador 2 [2]<br>chivo de parámetros del modelo (xlsx)                                                                                                    |                    |
| 37.<br><i>ar nueva Simulación - Aplicación Web - Simulador.</i><br><i>acutar Simulación</i><br><i>formación de la Simulación</i><br><i>prese los detalles de la simulación</i><br><i>prese los detalles de la simulación</i><br><i>mbre</i><br><i>vombre</i><br><i>mbre</i><br><i>vombre</i><br><i>mbre</i><br><i>simulador 2 [2]</i><br><i>chivo de parámetros del modelo (xlsx)</i><br><i>Seleccionar archivo</i> Ninguno archivo selec.                                                                                                    |                    |
| 37.<br>ar nueva Simulación - Aplicación Web - Simulador.<br>ecutar Simulación<br>formación de la Simulación<br>grese los detalles de la simulación y carge el archvio de parámetros de entrada para el modelo seleccionado.<br>ombre<br>Nombre<br>more significativo para el escenario de simulación<br>simulador 2 [2]<br>chivo de parámetros del modelo (xlsx)<br>[Seleccionar archivo] Ninguno archivo selec.<br>reve descripción del escenario de simulación                                                                                                 |                    |
| 37.<br><i>car nueva Simulación - Aplicación Web - Simulador.</i><br>ecutar Simulación<br>arese los detalles de la simulación<br>grese los detalles de la simulación y carge el archvio de parámetros de entrada para el modelo seleccionado.<br>ombre<br>Nombre<br>Nombre<br>mbre significativo para el escenario de simulación<br>seccione el modelo<br>Simulador 2 [2]<br>chivo de parámetros del modelo (xlsx)<br>Seleccionar archivo Ninguno archivo selec.<br>reve descripción del escenario de simulación<br>Breve descripción del escenario de simulación |                    |
| 37.<br>tar nueva Simulación - Aplicación Web - Simulador.<br>ecutar simulación<br>nformación de la Simulación<br>grese los detalles de la simulación y carge el archvio de parámetros de entrada para el modelo seleccionado.<br>lombre<br>Nombre<br>Nombre<br>ombre significativo para el escenario de simulación<br>eleccione el modelo<br>Simulador 2 [2]<br>rchivo de parámetros del modelo (xtsx)<br>Seleccionar archivo Ninguno archivo selec.<br>reve descripción del escenario de simulación<br>Breve descripción del escenario de simulación            |                    |

En el primer espacio Nombre se digita cualquier nombre que le quiera poner a la simulación. En Seleccione el modelo, sólo hay una opción, que es la de Simulador [2], el cual tiene la información de todos los modelos que componen el simulador, por lo que no es necesario cambiar nada. En el Espacio Archivo de parámetros del modelo (.xlsx), se oprime en el botón Seleccionar Archivo y se carga el archivo Input\_base.xlsx., luego se escribe una breve descripción se valida cambios y se ejecuta.

Cuando se ejecuta, se abre la siguiente pestaña de Mis Simulaciones, si la simulación fue ejecutada satisfactoriamente, en el recuadro estado aparece "Finalizada", con Fecha de Inicio y Fecha de Finalización, de lo contrario aparecerá "Creada" o "Ejecución Fallida". Estas simulaciones pueden tomar varias horas.

#### Figura 38.

```
Mis Simulaciones - Aplicación Web - Simulador.
             Simulaciones

    Nueva Simulación

            Mis simulaciones
                                                                                                                                    Buscar
            Mostrar 10
                          ✓ registros
                                                                                  Fecha de
                                                                                                                              Fecha de
                                            ÷₹
              # î 🚺 Nombre
                                                 Modelo
                                                                Estado
                                                                                  Creación
                                                                                                        Fecha de Inicio
                                                                                                                              Finalización
                                                                                                                                                      Acciones
                     Escenario 2 inversión
                                                               FINALIZADA
                                                                                 20 de Diciembre de
                                                                                                        20 de Diciembre de
                                                                                                                             20 de Diciembre de 2023
             67
                                                Simulador 2
                                                                                                                                                      🔲 Ver Detall
                     infraestructura T
                                                                                 2023 a las 11:09
                                                                                                        2023 a las 11:12
                                                                                                                             a las 16:14
                     Escenario 3 Torca + Inv
                                                               EJECUCIÓN
                                                                                 18 de Diciembre de
                                                                                                        19 de Diciembre de
             64
                                                                                                                                                      Ver Detalle
                                                Simulador 2
                                                                FALLIDA
                                                                                 2023 a las 16:55
                                                                                                        2023 a las 11:50
                     Transporte
             63
                     Escenario 2 inversión
                                                Simulador 2
                                                               EJECUCIÓN
                                                                                 18 de Diciembre de
                                                                                                        19 de Diciembre de
                     infraestructura Transporte
                                                               FALLIDA
                                                                                2023 a las 15:22
                                                                                                       2023 a las 11:50
             62
                     Escenario 2 inversión
                                                               EJECUCIÓN
                                                                                 16 de Diciembre de
                                                                                                        19 de Diciembre de
                                                Simulador 2
                                                                                                                                                      Ver Detail
                                                                FALLIDA
                                                                                 2023 a las 17:36
                                                                                                        2023 a las 11:50
                                                               FINALIZADA
                                                                                 13 de Diciembre de
                                                                                                        13 de Diciembre de
             61
                     Escenario 1 Lagos de Torca
                                                Simulador 2
                                                                                                                             13 de Diciembre de 2023
                                                                                                                                                      🔲 Ver Detaile
                                                                                 2023 a las 11:29
                                                                                                        2023 a las 11:32
                                                                                                                             a las 16:34
```

Si se da clic en Ver Detalle, están habilitadas las opciones de Acciones: Parámetros de Entrada, Resultados de Simulación, Comportamiento Regional, Comportamiento Zonal, Comportamiento entre Zonas, Comparar Escenarios (Zonal) y Comparar Escenarios (Entre Zonas), como se muestra en la siguiente figura.

#### Figura 39.

```
Detalle Información Simulaciones - Aplicación Web – Simulador.
```

|                                     | L PROFESSION                                                                                                    |
|-------------------------------------|----------------------------------------------------------------------------------------------------|
|                                     |                                                                                                    |
|                                     | Acciones                                                                                                    |
|                                     | Parámetros de Entrada                                                                                                    |
| 60                                  | ♣ Resultados de Simulación                                                                                                    |
| Prueba Escenario base               |                                                                                                    |
| Simulador 2                         | Comportamiento Regional                                                                                                    |
| Prueba Escenario base               | Lett Comportamiento Zonal                                                                                                    |
| FINALIZADA                          | Lad Comportamiento entre Zonas                                                                                                    |
| lurojas.barreto@gmail.com           | Lint_ Comparar Escenarios (Zonal)                                                                                                    |
| 12 de Diciembre de 2023 a las 17:35 |                                                                                                    |
| 12 de Diciembre de 2023 a las 17:37 | Comparar Escenarios (Entre Zonas)                                                                                                    |
| 12 de Diciembre de 2023 a las 22:39 |                                                                                                    |
| Ver Detalle                         | Uso compartido                                                                                                    |
|                                     | Correo electrónico Compartir                                                                                                    |
|                                     | 60<br>Prueba Escenario base<br>Simulador 2<br>Prueba Escenario base<br>FINALIZADA<br>Iurojas.barreto@gmail.com<br>12 de Diciembre de 2023 a las 17:35<br>12 de Diciembre de 2023 a las 17:37<br>12 de Diciembre de 2023 a las 22:39<br>ver Detalle |

*En Parámetros de Entrada* encuentra el mismo archivo que cargó para la simulación, En la opción *Resultados de Simulación*, descarga el archivo en el mismo formato cargado, pero ahora con las variaciones en las diferentes variables. Con las demás opciones se abren las siguientes ventanas, como se muestra en las Figuras 40 a la 44.

En la Figura de Comportamiento Regional se puede observar gráficas con el comportamiento de diferentes variables ya establecidas desde 2019 hasta 2050 para toda la región de estudio. Las variables son: Déficit de viviendas en la región, Número de empleados en la región, Población total en la región, Área construida en la región, Área construida sobrante total en la región, Área sin construir en la región, Hogares en la región, Total de viajes atraídos, Total de viajes generados y Viajes totales por modo de transporte.

#### Figura 40.

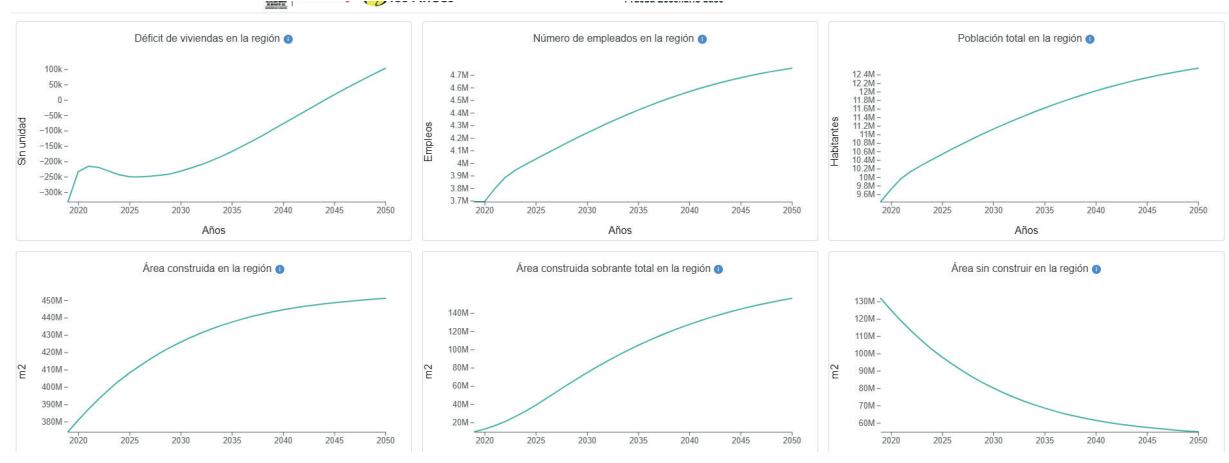

Comportamiento Regional - Aplicación Web – Simulador.

La ventana de Comportamiento zonal permite interactuar con las diferentes UPZ dependiendo de la variable y el periodo que escoja.

## Figura 41.

Comportamiento Zonal - Aplicación Web – Simulador.

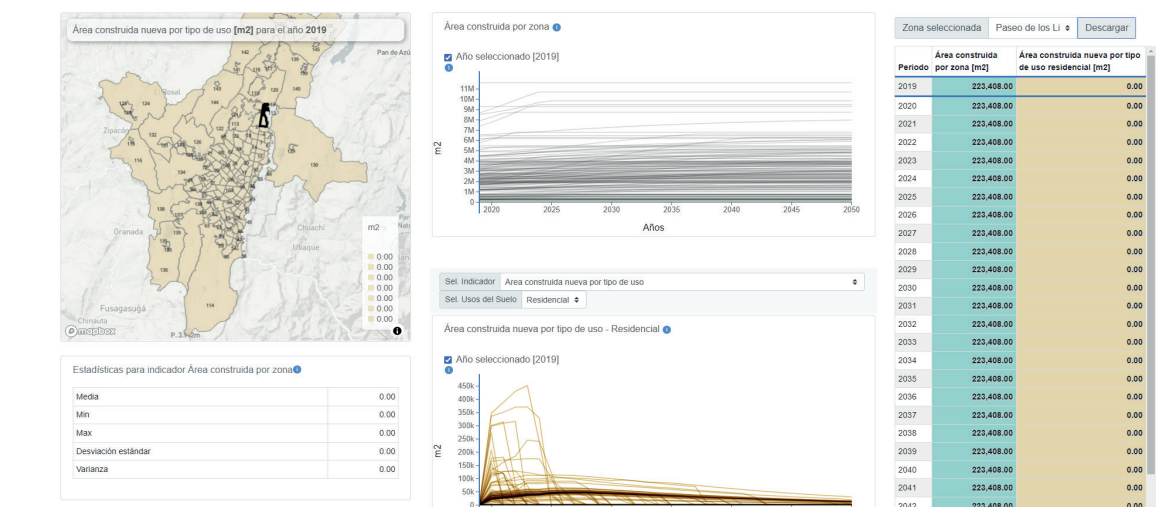

Las ventanas especificadas para "entre zonas" además de lo anterior, están diseñadas también observar las variables de transporte viajes en los diferentes modos.

#### Figura 42.

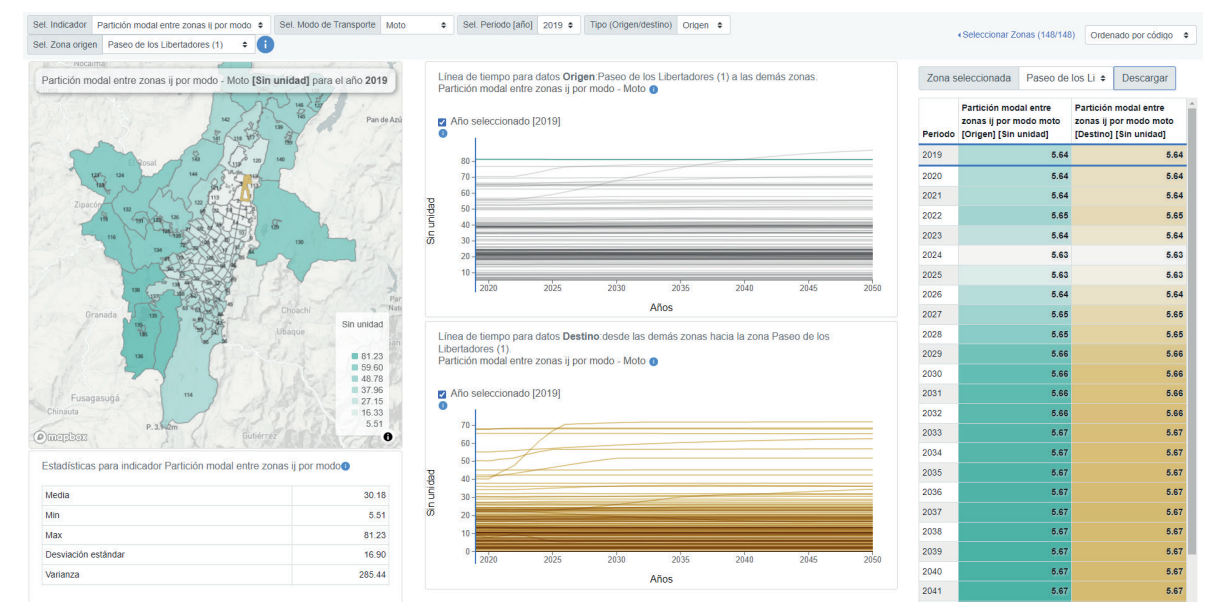

Comportamiento entre Zonas - Aplicación Web – Simulador.

Ahora bien, las que permiten comparar muestran tres mapas, el de la izquierda es el escenario base, el de la derecha es el escenario simulado y el del dentro es la diferencia entre los dos.

#### Figura 43.

Comparar Escenarios (Zonal)- Aplicación Web – Simulador.

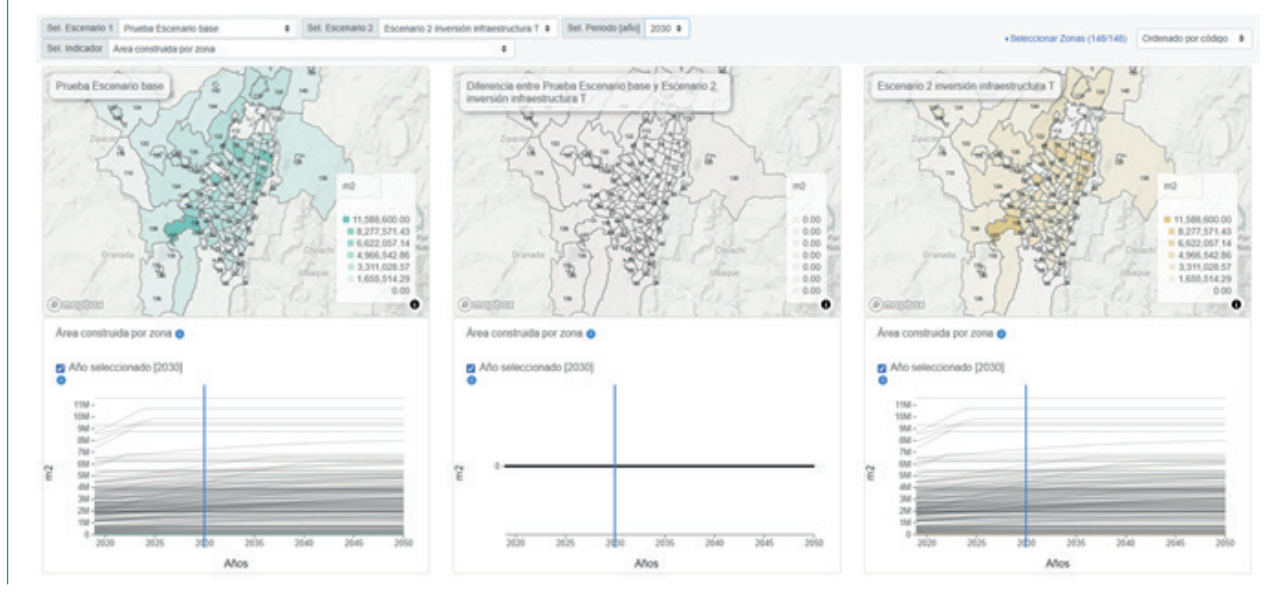

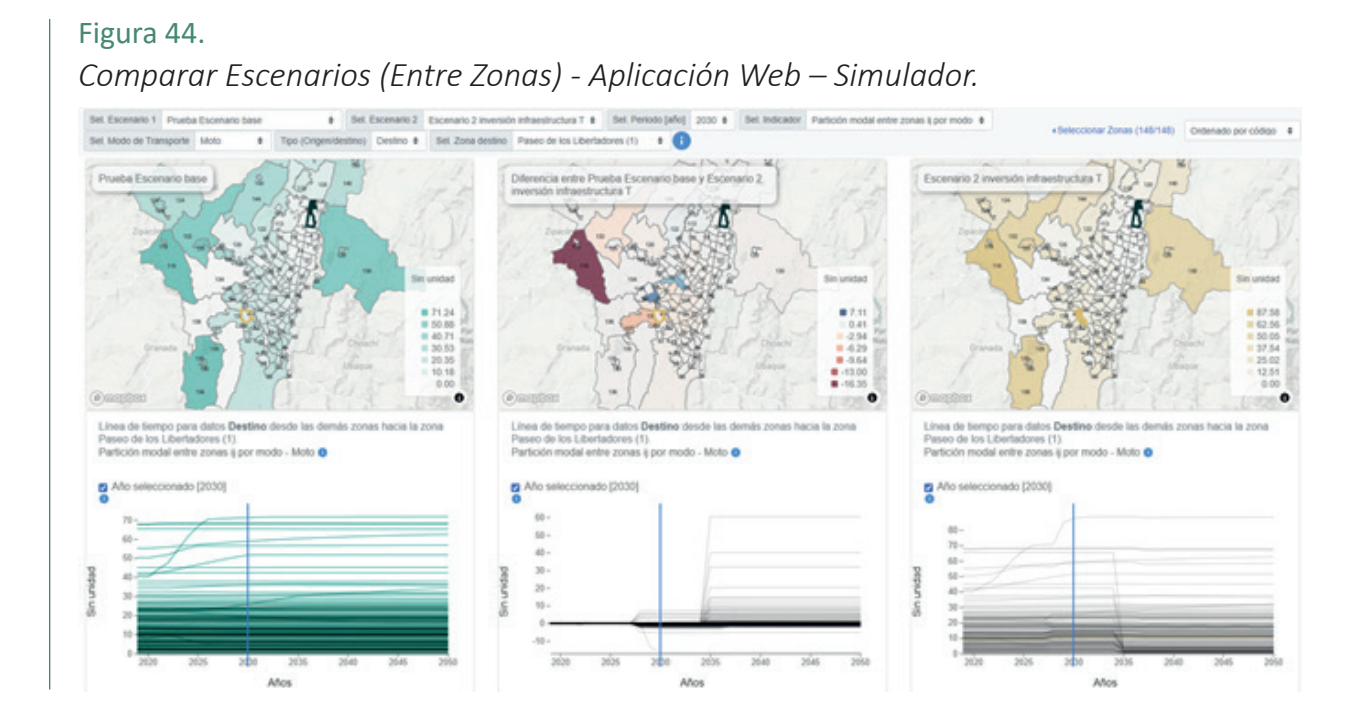

#### 

# Conclusiones

Como se evidencia en este documento, el simulador no es sólo un software con entradas y salidas, sino que es todo un proceso, que involucra diferentes software y herramientas para poder ejecutarse. Sobre todo, es importante tener claridad sobre el alcance del simulador, qué se quiere evaluar, cómo hacer las modificaciones necesarias en los respectivos programas y el orden en que se hacen.

La siguiente figura resume los pasos descritos en este documento para desarrollar una simulación desde el modelo de transporte

Figura 45.

Paso a paso – Simular desde el modelo de Transporte.

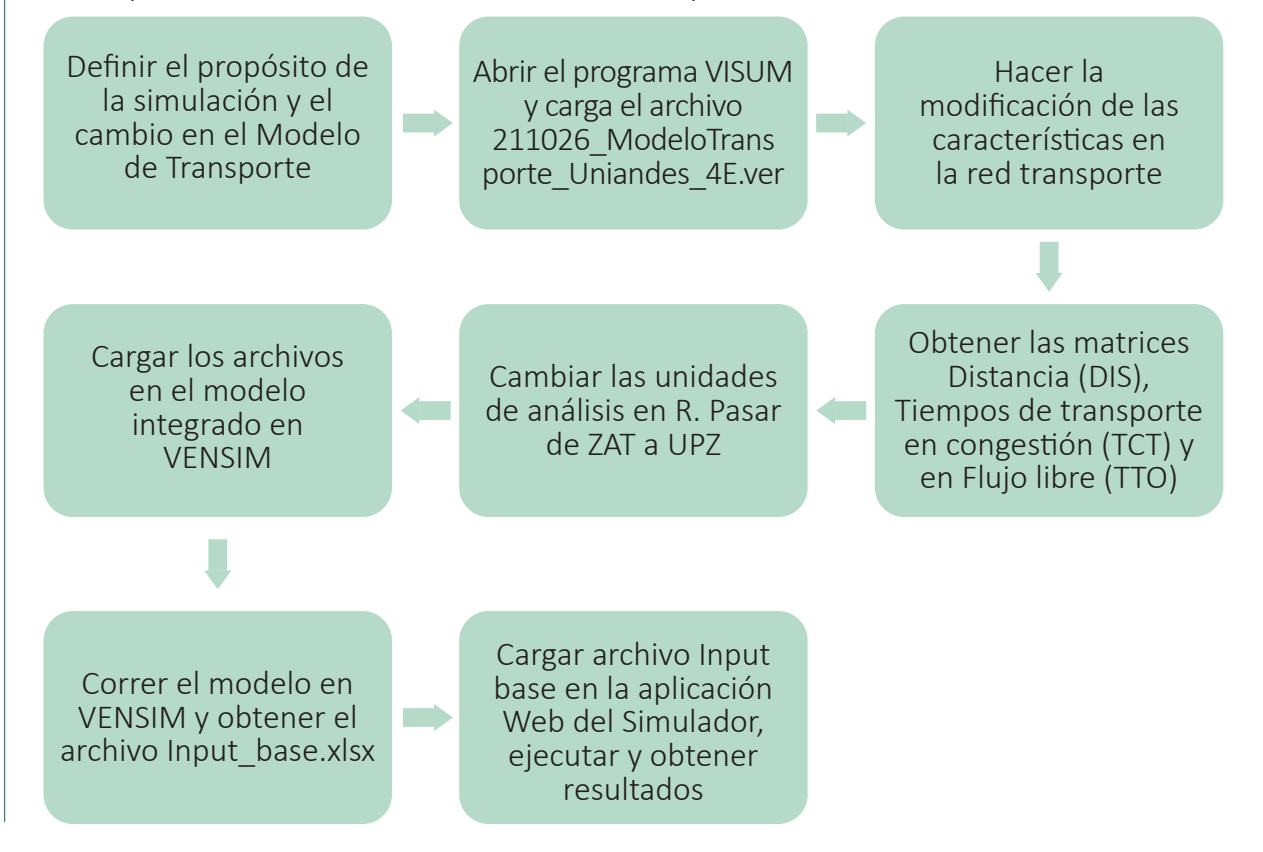